# Micro Focus Security ArcSight ESM CIP for GDPR

Software Version: 1.0

**Solutions Guide** 

Document Release Date: November 2021 Software Release Date: January 2022

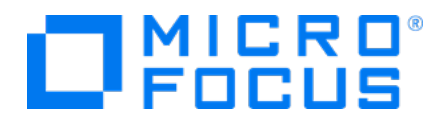

## **Legal Notices**

#### **Copyright Notice**

© Copyright 2021 Micro Focus or one of its affiliates

Confidential computer software. Valid license from Micro Focus required for possession, use or copying. The information contained herein is subject to change without notice.

The only warranties for Micro Focus products and services are set forth in the express warranty statements accompanying such products and services. Nothing herein should be construed as constituting an additional warranty. Micro Focus shall not be liable for technical or editorial errors or omissions contained herein.

No portion of this product's documentation may be reproduced or transmitted in any form or by any means, electronic or mechanical, including photocopying, recording, or information storage and retrieval systems, for any purpose other than the purchaser's internal use, without the express written permission of Micro Focus.

Notwithstanding anything to the contrary in your license agreement for Micro Focus ArcSight software, you may reverse engineer and modify certain open source components of the software in accordance with the license terms for those particular components. See below for the applicable terms.

US. Governmental Rights. For purposes of your license to Micro Focus ArcSight software, "commercial computer software" is defined at FAR 2101. If acquired by or on behalf of a civilian agency, the US. Government acquires this commercial computer software and/or commercial computer software documentation and other technical data subject to the terms of the Agreement as specified in 48 C.F.R. 12212 (Computer Software) and 12211 (Technical Data) of the Federal Acquisition Regulation ("FAR") and its successors. If acquired by or on behalf of any agency within the Department of Defense ("DOD"), the US. Government acquires this commercial computer software documentation subject to the terms of the Agreement as specified in 48 C.F.R. 2000", the US. Government acquires this commercial computer software documentation subject to the terms of the Agreement as specified in 48 C.F.R. 2010, "The US. Government acquires this commercial computer software documentation subject to the terms of the Agreement as specified in 48 C.F.R. 2010," and its successors. If acquired by or on behalf of any agency within the Department of Defense ("DOD"), the US. Government acquires this commercial computer software documentation subject to the terms of the Agreement as specified in 48 C.F.R. 227.7202-3 of the DOD FAR Supplement ("DFARS") and its successors. This US. Government Rights Section 18.11 is in lieu of, and supersedes, any other FAR, DFARS, or other clause or provision that addresses government rights in computer software or technical data.

#### **Trademark Notices**

Adobe™ is a trademark of Adobe Systems Incorporated.

Microsoft® and Windows® are U.S. registered trademarks of Microsoft Corporation.

UNIX® is a registered trademark of The Open Group.

### Support

#### **Contact Information**

| Phone                          | A list of phone numbers is available on the Technical Support<br>Page: https://softwaresupport.softwaregrp.com/support-contact-information |
|--------------------------------|----------------------------------------------------------------------------------------------------|
| Support Web Site               | https://softwaresupport.softwaregrp.com/                                                                                                   |
| ArcSight Product Documentation | https://community.softwaregrp.com/t5/ArcSight-Product-Documentation/ct-<br>p/productdocs                                                   |

### About this PDF Version of Online Help

This document is a PDF version of the online help. This PDF file is provided so you can easily print multiple topics from the help information or read the online help in PDF format. Because this content was originally created to be viewed as online help in a web browser, some topics may not be formatted properly. Some interactive topics may not be present in this PDF version. Those topics can be successfully printed from within the online help.

# Contents

| Chapter 1: Compliance Insight Package for GDPR Overview and Architecture |          |
|--------------------------------------------------------------------------|----------|
| CIP for GDPR                                                             |          |
| GDPR Rules Overview                                                      |          |
| Risk Score Overview Dashboard                                            | / /<br>ع |
| Solution for GDPR CIP Device Coverage                                    |          |
| Chapter 2: Solution Installation and Configuration                       |          |
| Prepare for Installation                                                 |          |
| Prepare Environment                                                      |          |
| Verify Environment                                                       | 11       |
| Install Solution for GDPR CIP                                            | 12       |
| Assign User Permissions                                                  | 14       |
| Configure CIP for GDPR Solution                                          | 15       |
| Model Assets (Assign Asset Categories)                                   |          |
| CIP for GDPR Categorization                                              |          |
| Categorizing Assets and Zones                                            |          |
| Configure Active Lists                                                   | 17       |
| Active Lists that Require Configuration                                  |          |
| Configure Active Lists Using Console Active List Editor                  |          |
| Configure Active Lists by Importing a CSV File                           |          |
| Configure My Filters                                                     | 21       |
| After Hours Filter                                                       |          |
| Limit Regulation Filter                                                  |          |
| Deploy the CIP for GDPR Rules                                            |          |
| Enable Data Monitors                                                     | 23       |
| Configure Additional Resources                                           |          |
| Build FlexConnector(s) for Physical Access Devices                       |          |
| Chapter 3: CIP for GDPR Use Cases                                        | 25       |
| General Use Cases                                                        |          |
| Appendix A: GDPR Resource Reference                                      | 42       |
| Appendix B: GDPR Categories                                              |          |
| Send Documentation Feedback                                              |          |

# Chapter 1: Compliance Insight Package for GDPR Overview and Architecture

The General Data Protection Regulation (GDPR) provides a single set of rules for protecting the personal data of all European Union (EU) residents and visitors.

GDPR consists of two components: the articles (99) and recitals (173). The articles constitute the legal requirements organizations must follow to demonstrate compliance. The recitals provide additional information and supporting context to supplement the articles.

# CIP for GDPR

Compliance Insight Package for GDPR (CIP for GDPR) provides an essential foundation for your GDPR compliance program. CIP for GDPR uses ArcSight<sup>™</sup> ESM features, such as event and asset categorization, threat prioritization, real time monitoring, to easily identify and address activities and anomalies involving systems that are subject to GDPR. compliance CIP for GDPR is made up of a comprehensive and easily customizable set of ArcSight ESM resources (rules, dashboards, data monitors, active channels, and so on), which enable you to measure and report on your compliance with GDPR by addressing the following objectives:

- **Compliance reporting:** Supports the presentation of requirements to internal and external audit teams, as well as upper management.
- Real-time detection of compliance breaches: Pro-actively addresses compliance violations.
- Security best practices: Due diligence in complying with GDPR standard, as well as security policies and best practices.
- **Automation of Monitoring-IT control:** CIP for GDPR follows and adapts to changes in the IT environment. More than 90 correlation rules can be used to monitor policy compliance violations in real-time.
- Harmful User and Machine Monitoring: Tracks potentially harmful users and machines.
- Visualizing Security Events: Displaying security events graphically which allows analysts to quickly analyze situations
- Vulnerabilities and Configuration Changes Monitoring: Tracking vulnerabilities and configuration changes

# Solution Architecture

CIP for GDPR helps ensure compliance with GDPR requirements by providing a set of use cases that address and support the GDPR security controls as listed in Chapter 3, CIP for GDPR Use Cases,

Resources are organized into use cases by security purpose or area such as Audit Log Cleared or Personal identifiable information monitoring. These use cases are represented in ArcSight ESM as use case resources and provide a central location for managing content. The CIP for GDPR use cases are listed in the Use Case tab of the Navigator panel as shown in the following figure

| Navigator            |                                                                                               |
|----------------------|-----------------------------------------------------------------------------------------------|
| Resources Packages U | lse Cases                                                                                     |
| 🗆 / Use Cases        |                                                                                               |
| admin's Use Ca       | ises                                                                                          |
| 🖻 / Shared           |                                                                                               |
| 😑 🙋 All Use Ca       | ases                                                                                          |
| 🗄 🧰 ArcSigh          | nt Administration                                                                             |
| 🗄 🧰 ArcSigh          | nt Foundation                                                                                 |
| 🖻 🙋 ArcSig           | ght Solutions                                                                                 |
|                      | PPR                                                                                           |
|                      | Account Lockouts                                                                              |
|                      | Assets not Scanned for Longer than Policy Standard                                            |
|                      | Accacks and Suspicious Accivity<br>Audit Los Closed                                           |
| ■<br>                | Audit Log Ciearea<br>Audit Log Esilvres                                                       |
|                      | Robert Activity                                                                               |
|                      | Clear Text Password Transmission                                                              |
|                      | Covert Channel Activity                                                                       |
|                      | Critical Configuration Changes                                                                |
| 🗾                    | CRM and ERP Flaws                                                                             |
| 📑                    | Data Flow between GDPR Systems and non EU Countries                                           |
|                      | Database Flaws                                                                                |
| 📑                    | Directory Traversal Attacks                                                                   |
| 📑                    | DoS Activity                                                                                  |
|                      | Email Activity                                                                                |
|                      | Encrypted Communication Information Leak                                                      |
|                      | Exploit Executed on Databases                                                                 |
|                      | Exploit Executed on PII Assets                                                                |
|                      | Failed Anti-Virus Signature Updates                                                           |
| -                    | Failed Login Overview                                                                         |
|                      | Firewall blocked Events<br>Exercise Styles Vulgerabilities                                    |
| ■<br>                | Format Sunny Vallerabilities<br>Frequent Lingussessful Logins by Liser Name                   |
|                      | Frequent Unsuccessful Logins by Oser Maine<br>Frequent Unsuccessful Logins from Attacker Host |
|                      | Frequent Unsuccessful Logins from non EU Countries to PII Asset                               |
|                      | Frequent Unsuccessful Logins to Target Host                                                   |
| 🗾                    | High Risk Events                                                                              |
|                      | High Risk Vulnerabilities                                                                     |
| 📒                    | Information Disclosure Vulnerabilities                                                        |
| 📑                    | Information Interception                                                                      |
|                      | Insecure Cryptographic Storages                                                               |
|                      | Invalid or Expired Certificate                                                                |
|                      | Malware Monitoring                                                                            |
|                      | MITRE ATT&CK Activity on PII Assets                                                           |
| -                    | MITRE ATTRCK OVERVIEW                                                                         |
|                      | Non EU Login Activity<br>Oversistered Information menibusing                                  |
|                      | Overflow Vulgerabilities                                                                      |
|                      | Password and Authentication Weaknesses                                                        |
|                      | Password ont Changed for Longer than Policy Standard                                          |
|                      | Password Spray Attacks                                                                        |
|                      | Personal identifiable information monitoring                                                  |
|                      | Policy Violations                                                                             |
|                      | Privileged Account Changes                                                                    |
|                      | Reconnaissance Activities                                                                     |
|                      | Removal of Access Rights                                                                      |
| <u></u>              | Security Application Stopped or Paused                                                        |
|                      | Security Patches                                                                              |
|                      | Shell Code Attacks                                                                            |

For example, the following figure shows the resources that make up the Data Flow between GDPR Systems and non EU Countries use case resource.

| Viewer                                                                                                    |                    | d' ? X |
|----------------------------------------------------------------------------------------------------|--------------------|--------|
| 🛃 Data Flow between GDPR Systems and non EU Countries                                                                                                    |                    |        |
|                                                                                                    |                    |        |
| Configure This use case includes resources to monitor data flow between CDPR Systems and non EU countries.<br>Relevant to the following CDPR articles 30, 46, 32, 45, 46, 49 and rectal 82. |                    | ۲      |
| Monitor                                                                                                    |                    |        |
| C Dashhoar                                                                                                    |                    |        |
| Data Flow between GDPR Systems and non EU Countries                                                                                                    |                    |        |
| Data Flow from GDPR Systems to non EU Countries                                                                                                    |                    |        |
| Data Flow from non EU Counties to GDPR Systems                                                                                                    |                    |        |
|                                                                                                    |                    |        |
|                                                                                                    |                    |        |
| Library                                                                                                    | Toolbox            |        |
| Data Monitors                                                                                                    | 🚼 Supporting Tools |        |
| Data Flow from GDPR Systems to non EU Countries - Top non EU Countries                                                                                                    |                    |        |
| Data Flow from GDPR Systems to non EU Countries per 10 Minutes                                                                                                    |                    |        |
| Data Flow from non EU Countries to GDPR Systems - Top non EU Countries                                                                                                    |                    |        |
| Data Flow from non EU Countries to GDPR Systems per 10 Minutes                                                                                                    |                    |        |
| GeoView - Data Flow from GDPR Systems to non EU Countries                                                                                                    |                    |        |
| GeoView - Data Flow from non EU Countries to GDPR Systems                                                                                                    |                    |        |
| Last 10 Events                                                                                                    |                    |        |
| Last 10 Events                                                                                                    |                    |        |
| Top Source IPs                                                                                                    |                    |        |
| Top Source IPs                                                                                                    |                    |        |
| Top Target IPs                                                                                                    |                    |        |
| <u>Top Target IPs</u>                                                                                                    |                    |        |
|                                                                                                    |                    |        |
| Filters                                                                                                    |                    |        |
| Inbound Events                                                                                                    |                    |        |
| Inbound Events from non EU Countries                                                                                                    |                    |        |
| Outbound Events                                                                                                    | Quiband Events     |        |
| Outbound Events to Non EU Countries                                                                                                    |                    |        |
| 7 Pulse                                                                                                    |                    |        |
| External Data Flow from PT Asset to non FL                                                                                                    |                    |        |
| External Data Flow from non FLI to PIT Asset                                                                                                    |                    |        |
| Internal Data Flow from PII Asset to non EU                                                                                                    |                    |        |
| Internal Data Flow from non EU to PII Asset                                                                                                    |                    |        |
|                                                                                                    |                    |        |
|                                                                                                    |                    |        |
| List View Graph View                                                                                                    |                    |        |

For instructions on viewing the resources associated with a use case, see "View Use Case Resources" on chapter 2.

In addition to the resources supplied to help address specific GDPR Article there are a common set of filters and active lists that support the entire solution. These common resources are described in "Solution Installation and Configuration", These resources require configuration to tailor the content for your environment, such as privileged account names or the DMZ Assets in your organization.

# GDPR Rules Overview

GDPR Rules Overview dashboard summarize the compliance state determined by correlation rules for whole GDPR regulation. The GDPR Rules Overview dashboards are available from the GDPR/Overview group as shown in the following figure.

| 🖃 🚈 Dashboards                   |
|----------------------------------|
| 🗁 admin's Dashboards             |
| 🗉 🗁 Shared                       |
| 🗆 🗁 All Dashboards               |
| 🗉 🛅 ArcSight Administration      |
| 🗉 🛅 ArcSight Foundation          |
| 🗆 🚈 ArcSight Solutions           |
| 🖃 🚈 gdpr                         |
| 🛨 🧮 GDPR Access Activity         |
| 🛨 🚞 GDPR Attack Surface Analysis |
| 🛨 🚞 GDPR Regulatory Exposure     |
| 🗉 🧮 GDPR Threat Analysis         |
| 🗆 左 Overview                     |
| 😭 Compliance Risk Score Overview |
| GDPR Rules Overview              |

The dashboard presents:

- An event graph to show the relationships of the non-compliant systems with other systems on the network
- A bar chart that shows the top the 10 triggered rules.
- A bar chart that shows the top 10 targets of the triggered rules.
- A bar chart that shows the top 10 attackers of the triggered rules.

The following figure shows the GDPR Rules Overview dashboard

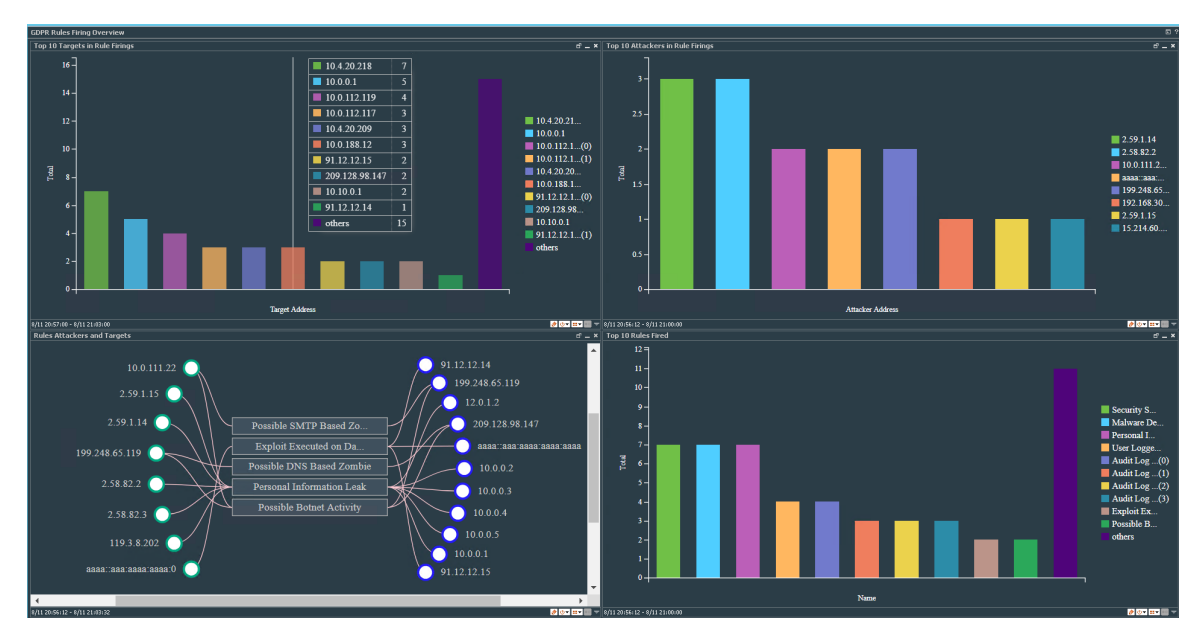

## Risk Score Overview Dashboard

In addition to the GDPR Rules overview dashboard, GDPR for ESM provides Compliance Risk Score dashboard which provides high-level overview of the risk associated with each ARTICLE on the GDPR

regulation in your environment.

The Compliance Risk Score Overview dashboard summarizes your environment's overall state of compliance with the GDPR standard as determined by correlation rules triggered for each ARTICLE as shown in the following figure.

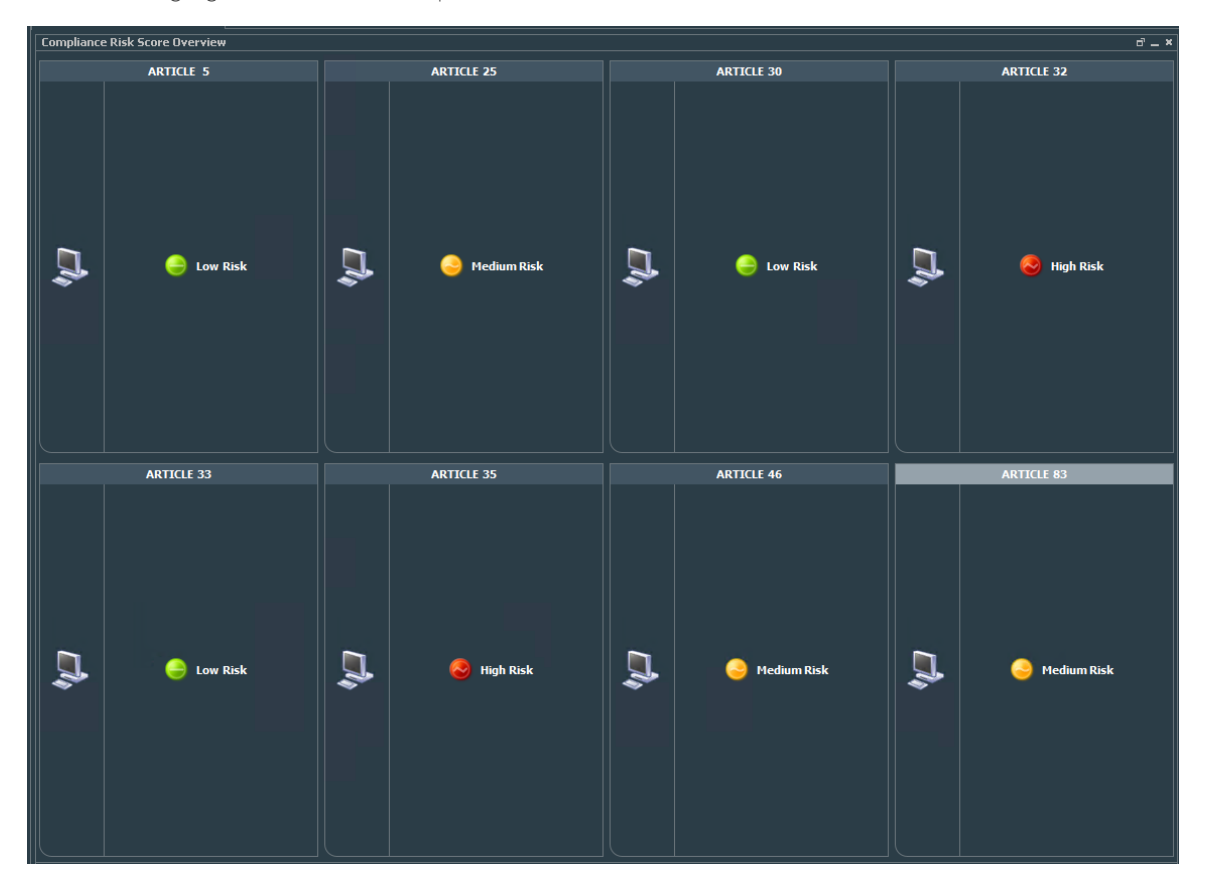

The following figure shows the compliance risk score overview dashboard:

The dashboard is populated when a possible violation or an actual violation occurs. A yellow or red data monitor can be turned to green manually when the situation is remedied by right-clicking the data monitor and selecting Override Status

The colors of the traffic lights indicate the current state as described in the following table:

| Color  | State                 | Description                                                                                                    |
|--------|-----------------------|----------------------------------------------------------------------------------------------------|
| Red    | Violation             | This situation occurs when one or more rules are triggered by event activity that violates compliance for this GDPR ARTICLE section        |
| Yellow | Possible<br>Violation | This situation occurs when one or more marginal events occur that could indicate a policy problem, or is a borderline compliance violation |
| Green  | Compliant             | Systems are considered compliant when any events related to this GDPR<br>Remain under the threshold of Yellow.                             |

Before running the Compliance Risk Score Overview dashboard make sure of the following:

- Data monitor Compliance Risk Score Overview which available also from GDPR/Overview should be enabled refer to chapter 2 "Enabling data monitors".
- Rule Compliance Score Update which available also from GDPR/Overview should be enabled. Refer to chapter 2 "Enabling GPDR Rules."
- Rule Manual Status Change which available also from GDPR/Overview should be enabled. Refer to chapter 2 "Enabling GPDR Rules."

# Solution for GDPR CIP Device Coverage

Solution for GDPR CIP leverages event feeds from multiple sources. For a list of devices that are capable of generating events to populate the Solution for GDPR resources, see "CIP for GDPR Use Cases" in Chapter 3.

To gather events from physical access devices, such as badge readers, you must build FlexConnectors tailored to the type of physical access devices you use. For instructions about how to build and configure a FlexConnector for a physical access device, see "Build FlexConnector(s) for Physical Access Devices" in chapter 2

# Chapter 2: Solution Installation and Configuration

This chapter contains information on installing and configuring the Compliance Insight Package for GDPR (CIP for GDPR).

# Prepare for Installation

Before installing CIP for GDPR, complete the following preparation tasks:

- 1. "Prepare Environment" below
- 2. "Verify Environment" below

# Prepare Environment

Before installing, prepare your environment for the CIP for GDPR:

- 1. Install and configure the appropriate SmartConnectors for the devices found in your environment.
- 2. Model your network to include devices that supply events that help satisfy the GDPR Requirements. Verify that zones and networks are defined for your environment and that networks are assigned to the connectors reporting GDPR-relevant events into your ArcSight Manager. Learn more about the ArcSight network modeling process in ArcSight ESM 101. Find instructions for how to configure zones and networks in the ArcSight Console User's Guide or the ArcSight Console User's Guide online help.

**Note:** RFC 1918 addresses (10.0.0.0/8, 172.16.0.0/12, 192.168.0.0/16) are automatically categorized as protected because their zones already are categorized as protected.

# Verify Environment

Before installing, verify your ArcSight ESM installation. Compliance Insight Package for GDPR is supported on ArcSight ESM. Refer to the ESM technical requirements for operating system requirements. Refer also to the applicable release notes for the version in question.

Verify that your system has the supported ArcSight Console connected to the Manager.

**Note:** CIP for GDPR is a self-contained solution that does not rely on any other ArcSight solution. You can install CIP for GDPR alongside other solutions on the same ArcSight Manager. Before installing new solutions, Micro Focus recommends that you back up any existing solutions installed on the Manager.

# Install Solution for GDPR CIP

The solution is supplied in a single ArcSight package bundle file called **ArcSight**-**ComplianceInsightPackage-GDPR.1.0.<nnn>.arb**, where <nnnn> is the 4 character build number.

#### To install the CIP for GDPR package:

1. Using the login credentials supplied to you, download the CIP for GDPR bundle from the software download site to the machine where you plan to launch the ArcSight Console:

#### ArcSight- ComplianceInsightPackage-GDPR.1.0.<nnnn>.arb

Where <nnnn> is the 4 character build number. (The exact build number is specified in the *ESM CIP for GDPR Release Notes*.)

**Caution:** If you use Internet Explorer to download the ARB file, it may convert the ARB file to a ZIP file. If this occurs, rename the ZIP file back to an ARB file before importing.

- 2. Log into the ArcSight Console as an ArcSight Administrator.
- 3. Click the **Packages** tab in the Navigator panel.
- 4. Click Import ().
- 5. In the Open dialog, browse and select the package bundle file and select **Open**.

The progress of the import of the package bundle is displayed in the Progress tab of the Importing Packages dialog.

When the import is complete, the Results tab of the Importing Packages dialog is displayed as well as the Packages for Installation dialog as shown in the following figure.

| * Importing                           | Packages X                    |
|---------------------------------------|-------------------------------|
| <ul> <li>Packages for</li> </ul>      | Installation                  |
| Packages for Installation             | Tostall                       |
| /All Packages/ArcSight Solutions/GDPR |                               |
|                                       |                               |
|                                       |                               |
|                                       |                               |
|                                       |                               |
|                                       |                               |
|                                       |                               |
|                                       |                               |
|                                       |                               |
|                                       |                               |
|                                       |                               |
|                                       |                               |
|                                       |                               |
|                                       | Install Deprecated Resources  |
|                                       | N <u>C</u> ancel <u>H</u> elp |
|                                       |                               |

6. Leave the GDPR checkbox selected and in the Packages for Installation dialog, click Next.

The progress of the install is displayed in the Progress tab of the Installing Packages dialog. When the install is complete, the Results tab of the Installing Packages dialog displays the Summary Report.

- 7. In the Installing Packages dialog, click **OK**.
- 8. In the Importing Packages dialog, click **OK**.
- 9. To verify that the installation was successful and the content is accessible in the Navigator panel, expand the **ArcSight Solutions/GDPR** group.

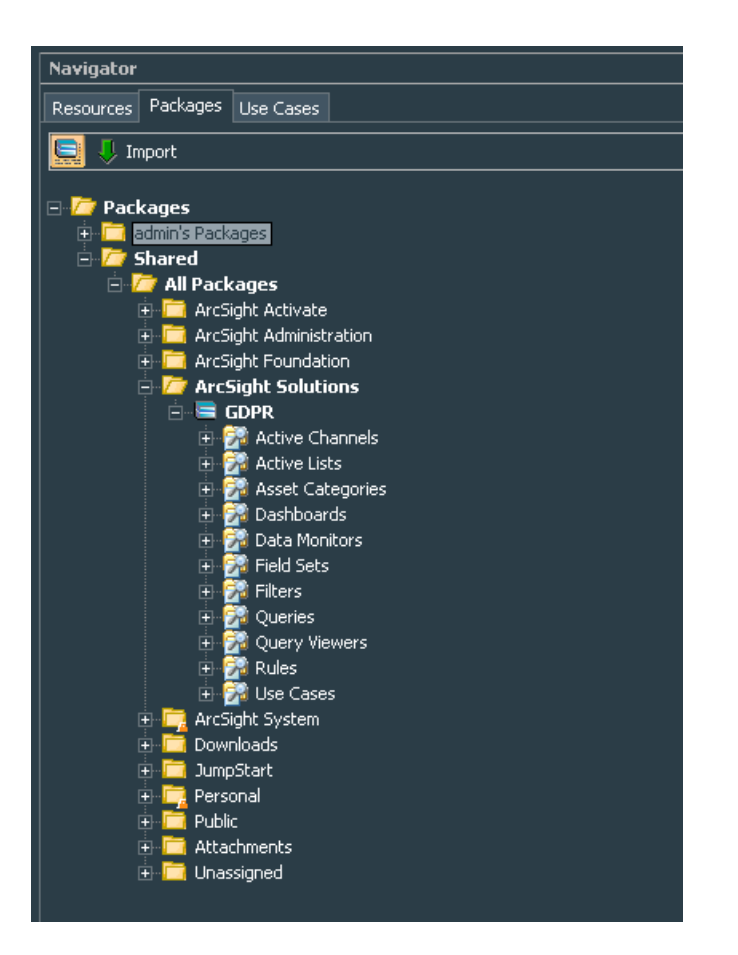

## Assign User Permissions

By default, users in the **Default** user group can view CIP for GDPR content, and users in the **ArcSight Administrators** and **Analyzer Administrators** user groups have read and write access to the solution content. Depending on how you have set up user access controls within your organization, you may need to adjust those controls to make sure the new content is accessible to the right users in your organization.

The following process assumes that you have user groups set up and users assigned to them.

In the following procedure, assign user permissions to all the following resource types:

- Active channels
- Active lists
- Dashboards
- Data monitors
- Field Sets
- Filters
- Queries
- Rules

#### To assign user permissions:

- 1. Log into the Console as ArcSight Administrator.
- 2. For all the resource types listed above, change the user permissions:
  - a. In the Navigator panel, go to the resource type and navigate to **ArcSight Solutions/GDPR**.
  - b. Right-click the **GDPR** group and select **Edit Access Control** to open the ACL editor in the Inspect/Edit panel.
  - c. In the ACL editor in the Inspect/Edit panel, select which user groups you want to have permissions to the CIP for GDPR resources and click **OK**.

# Configure CIP for GDPR Solution

Several of the CIP for GDPR resources should be configured with values specific to your environment. Some features also require some additional SmartConnector configuration. This section describes these configuration processes.

Depending on the features you want to implement and how your network is set up, some configuration is required and some are optional. The list below shows all the configuration tasks involved with the CIP for GDPR and where to find instructions for performing the configuration.

This section contains the instructions required to enable content for the CIP for GDPR and contains the following topics:

- "Model Assets (Assign Asset Categories)" below
- "Configure Active Lists" on page 17
- "Configure My Filters" on page 21
- "Deploy the CIP for GDPR Rules" on page 22

The configuration processes outlined in this section apply to resources that feed the CIP for GDPR.

## Model Assets (Assign Asset Categories)

Asset modeling is essential to enable *CIP for GDPR* content. Classifying assets in one or more of the solution asset categories is essential for the following reasons:

- Some of the CIP for GDPR content requires assets to be modeled in order to function correctly.
- In some cases, modeling assets adds valuable business context to the events evaluated by the *CIP for GDPR*.

## CIP for GDPR Categorization

CIP for GDPR uses the asset categories under the **/ArcSight Solutions/Compliance Insight Package/** group shown below.

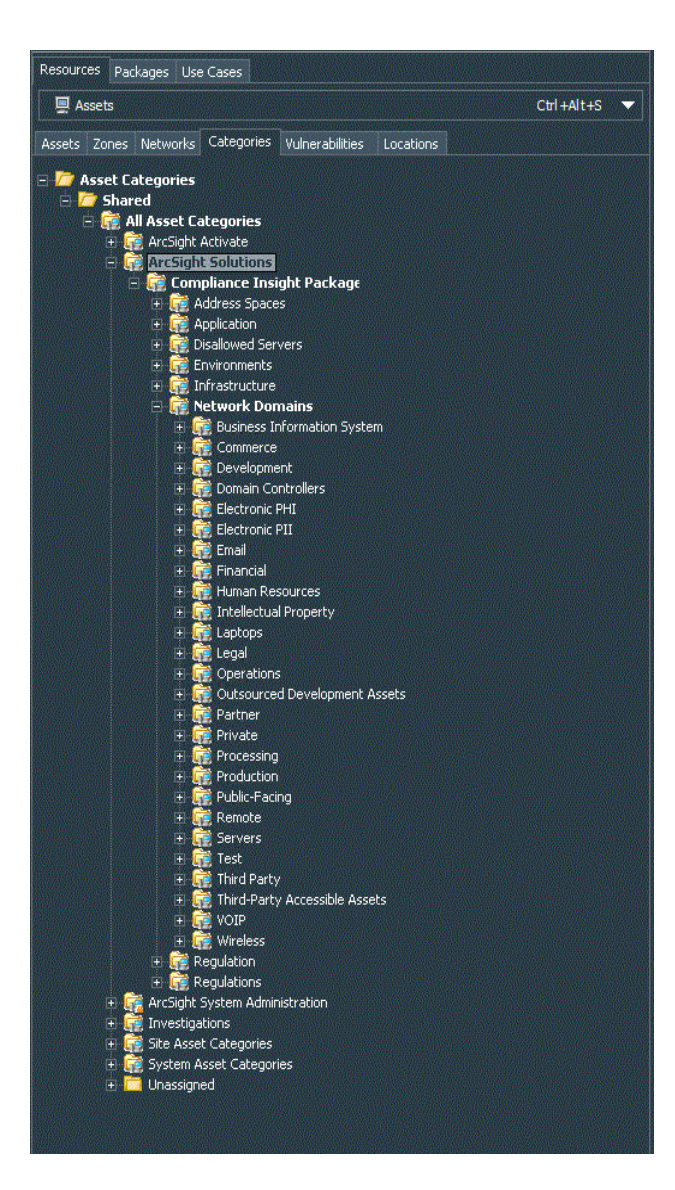

## Categorizing Assets and Zones

CIP for GDPR solution relies on ArcSight asset and zone categorization to define your environment. Certain content does not display unless assets or zones are categorized. For detailed information about which assets and zones need to be categorized for each resource, refer to "Appendix A: CIP for GDPR Resource Reference" on page 103.

- For a list of all use cases and which assets and zones need to be categorized for each use case refer to "CIP for GDPR Use Cases" on page 46.
- For a list of all categorization used and the resources which use those categorizations, see "Appendix B: Asset and Zones Categories" on page 104.

You can assign the solution asset categories with the following methods:

#### One-by-one using the ArcSight Console

Use this method if you have only a few assets to categorize. One asset can be categorized in more than one asset category. To categorize your assets one-by-one:

- 1. In the Navigator panel, go to **Assets** and select the **Assets** tab.
- 2. On the **Asset** tab, expand the groups listed.
- 3. For each asset you want to classify with an asset category, repeat the following steps:
  - a. Right-click the asset you want to categorize and select **Edit Asset**.
  - b. In the Inspect/Edit panel, click the **Categories** tab. Click the add icon (+) at the top of the screen to select new resources.
  - c. In the Asset Categories Selector pop-up window, navigate to the appropriate network domain category and click **OK**.

After you assign your assets to the CIP asset categories, you can also assign them to other asset categories, either within the solution package or the general ArcSight categories, or those you have created yourself.

#### **Using the Network Model Wizard**

A Network Model wizard is provided on the ArcSight Console (menu option **Tools > Network Model**). The Network Model wizard enables you to quickly populate the ESM network model by batch loading asset and zone information from comma-separated value (CSV) files. For more information, see the ArcSight Console User's Guide.

#### Using the ArcSight Asset Import File Connector

If you have many assets that you want to track, you can configure them in a batch using the ArcSight Asset Import File Connector. This connector can also create new assets as part of the batch function. The ArcSight Asset Import File Connector is available as part of the ArcSight SmartConnector download. For instructions on how to use this connector to configure your assets for CIP GDPR, see the **ArcSight Asset Import File SmartConnector Configuration Guide**.

## Configure Active Lists

CIP for GDPR contains numerous active lists that retain specific data that is cross-referenced dynamically during run-time by ArcSight resources that use conditions, such as filters, rules, and query viewers.

You can populate the GDPR active lists using any of the following processes:

- Add entries to active lists, one-by-one, using the Active List editor in the ArcSight Console. For detailed instructions, see "Configure Active Lists Using Console Active List Editor" on page 20. This method can be used to populate active lists with one, two, or more columns.
- Add entries in batch to active list from a comma separated value (CSV) file. For detailed instructions see

"Configure Active Lists by Importing a CSV File" on page 21. This method can be used to populate active lists with one, two, or more columns.

Active Lists Requiring Configuration defines the active lists that require configuration for the CIP for GDPR. Some active lists are intended to be populated by rules. Also, there are Active Lists requiring manual Configuration for the CIP GDPR. For a complete listing (with descriptions) of all active lists provided with CIP for GDPR that require configuration, see the table below.

## Active Lists that Require Configuration

| Active List    | Description                                                                                                    | Expected Input<br>Per Entry                                                |
|----------------|----------------------------------------------------------------------------------------------------|----------------------------------------------------------------------------|
| Administrative | This active list should be populated with the                                                                                                    | User name, in                                                              |
| Accounts       | usernames that have administrative privileges in your                                                                                                    | lowercase.                                                                 |
|                | domain. Admins (those responsible for managing                                                                                                    |                                                                            |
|                | administrative users) populate this list manually                                                                                                    |                                                                            |
|                | whenever a new administrative user is added. Entries                                                                                                    |                                                                            |
|                | to this list are read by reports supplied in the content                                                                                                    |                                                                            |
|                | pack, but the list can also be added to or referenced in                                                                                                    |                                                                            |
|                | new content built around the provided infrastructure.                                                                                                    |                                                                            |
|                | This active list should be populated with the                                                                                                    |                                                                            |
|                | usernames that have administrative privileges in your                                                                                                    |                                                                            |
|                | domain. Entries in this list should be in all lower case.                                                                                                    |                                                                            |
|                | For example, the user Administrator should be added                                                                                                    |                                                                            |
|                | as "administrator".                                                                                                    |                                                                            |
| Badges to      | This list contains the computer account and employee type for every physical device badge.                                                                                                    | Badge ID,                                                                  |
| Accounts       | Populate this active list with the badge ID, primary computer account for the badgeholder<br>(in case its a visitor use the vistor user name), and the employee type for users in your<br>organization (in lowercase). Specifically, ensure that contractors and visitors are identified<br>with the word "Contractor" (case insensitive) in the employee type field. | primary computer<br>account for                                            |
|                |                                                                                                    | the badgeholder<br>(in case its a<br>visitor use the<br>vistor user name), |
|                |                                                                                                    | the employee<br>type                                                       |
|                |                                                                                                    | (in lowercase).<br>Specifically,<br>ensure that                            |
|                |                                                                                                    | Contractors and<br>vistors are<br>identified with the<br>word              |
|                |                                                                                                    | "Contractor"<br>"Vistor" (case<br>insensitive) in the                      |
|                |                                                                                                    | employee type<br>field.                                                    |

| Active List           | Description                                                                                                    | Expected Input<br>Per Entry                                                                                                    |
|-----------------------|----------------------------------------------------------------------------------------------------|----------------------------------------------------------------------------------------------------|
| DMZ Assets            | This List should contains DMZ assets on the organization like DNS,WEB,SMTP servers.<br>it contains 2 fields : IPAddress and AssetType where the IPAddress is the IP Address of the<br>asset and the AssetType is the type of the asset on lower case (by default supported 3<br>types dns,web,smtp).<br>for example if your web server ip is x.y.z.w you should add it as<br>IPAddress=x.y.z.w ,AssetType=web | IP Address of<br>authorized<br>DNS,WEB, SMTP<br>servers on your<br>organization,<br>Asset Type one of<br>the following dns<br>,web smtp on<br>lower case. |
| Important<br>Emails   | This list stores important emails of high-profile targets on the organization like C-lever executives which could be targeted by spear phishing attacks. entries in this list should be in all lower case.                                                                                                    | Email and<br>UserName , in<br>lowercase                                                                                                    |
| Insecure Ports        | This active list includes ports related to unencrypted<br>and thus insecure communication services.                                                                                                    | Port Number                                                                                                    |
| Insecure<br>Processes | This active list includes the names of processes that provide unencrypted and thus insecure communications.                                                                                                    | Process name, in<br>lowercase                                                                                                    |

### Configure Active Lists Using Console Active List Editor

You can add entries to active lists, one-by-one, using the Active List editor of the ArcSight Console.

- 1. In the Navigator panel, go to Lists and navigate to ArcSight Solutions/GDPR.
- 2. Right-click the active list you wish to populate and select **Show Entries**. The active list details are displayed in the Viewer panel.
- 3. For each entry you wish to add to the active list, repeat the following steps:
  - a. To add an entry to the list, click the add icon ( ) in the active list header.
  - b. In the Active List Entry editor of the Inspect/Edit panel, enter values for each column in the list except for the dynamic columns listed in the following table and click **Add**.

| Name              | Value                                                                                                    |
|-------------------|----------------------------------------------------------------------------------------------------|
| Creation Time     | This field is reserved for active lists that are populated dynamically by rule actions. Leave this field blank      |
| Last Seen<br>Time | This field is reserved for active lists that are populated dynamically by rule actions. Leave this field blank.     |
| Count             | This field is reserved for active lists that are populated dynamically by rule actions. Leave this field unchanged. |

### Configure Active Lists by Importing a CSV File

Active lists can be populated in a single step, by importing entries from an existing CSV file. The number of columns in the active list must match the number of comma separated values in the CSV file. For example, if the active list has two columns of data, the imported CSV file must have two comma-separated fields.

1. In the Active Lists resource tree of the ArcSight Console, right-click an active list and choose **Import CSV File**.

A file browser opens.

- 2. Browse to find the CSV file you want to import, select it, and click **Open**. The Import Preview dialog displays the data from the CSV file to be imported into the active list.
- 3. To add the entries from the selected file into the active list, in the Import Preview dialog, click **OK**. The new entries from the file are appended to the existing entries in the active list.
- 4. To verify that your entries were imported as expected, right-click the active list you just populated with the CSV file and select **Show Entries**.

This displays the newly-added data from the CSV file in the Viewer panel as active list details.

**Tip:** By default, the active list displays 2000 entries at a time. To view entries outside the range shown, create an active list filter that specifies a different range (click **Filter** in the active list header).

## Configure My Filters

Configure the following common filters stored in the My Filters group to reflect your organization:

- "After Hours Filter" below
- "Limit Regulation Filter" on the next page

#### After Hours Filter

The After Hours filter defines the time period which is considered to be after business hours. The default after hours time period is set to 8:00 p.m. to 6:00 a.m. on weekdays, and all day Saturday and Sunday.

The filter uses two variables:

- DayOfWeek
- HourOfDay

You can change this filter to match what is considered to be after hours for your organization.

**Tip:** The **DayOfWeek** variable returns an integer value that is displayed on the ArcSight Console as a string value of the current day: **Saturday**, **Sunday**, **Monday**, **Tuesday**, **Wednesday**, **Thursday**, or **Friday**. Since the **DayOfWeek** variable is an integer, you can specify a range of days such as

(DayOfWeek >= Monday AND DayOfWeek <= Friday).

The **HourOfDay** variable returns a numerical value for the current hour in 24-hour format ranging from 12 AM = 0 to 11 PM = 23.

For example, to redefine the after business hours from 6:00 PM to 8:00 AM on all weekdays and all of Saturday and Sunday use the filter show in the following figure.

| Attributes File | ter Local Variables  | Notes<br>Assets 🌉 Vulnerabilities 🌉 Ac |
|-----------------|----------------------|----------------------------------------|
| Edit Summar     | = 🛄 Filters 🛄 A<br>Y | Assets 🌉 Vulnerabilities 📑 Ac          |
| Edit Summar     | У                    |                                        |
| Event cond      | c                    |                                        |
|                 | tions                |                                        |
| event1          |                      |                                        |
| - OR            | 7.0                  |                                        |
|                 | Day Of Week = Su     | inday                                  |
|                 | Day Of Week = Sa     | turday                                 |
|                 | Hour Of Day >= 20    | D                                      |
|                 | Hour Of Day <= 6     |                                        |

#### Limit Regulation Filter

The Limit Regulation filter limits event processing to only those events addressed by the GDPR regulation. Customize it to reflect your environment.

For example, you could configure it to specify the following conditions:

- The source machine is an asset under the GDPR
- The source machine's zone is categorized as GDPR
- The destination machine is an asset categorized as GDPR
- The destination machine is an asset under the GDPR group
- The destination machine's zone is categorized as GDPR
- The device machine is an asset categorized as GDPR
- The device machine is an asset under the GDPR group
- The device machine's zone is categorized as GDPR

By default, the CIP for GDPR processes all incoming events.

## Deploy the CIP for GDPR Rules

In order for the CIP for GDPR to process GDPR-related events, the solution rules have to be enabled By default, CIP for GDPR rules are disabled.

#### To enable a rule:

- 1. In the **Navigator** panel, go to **Rules** and navigate to the **Real-time Rules/GDPR** group.
- 2. Navigate to the rule you want to enable.
- 3. Right-click the rule and select **Enable Rule**. To select multiple rules, press the Ctrl key and click each rule. To select a range of rules, press the Ctrl and Shift keys and click the first and last rule in the range.

For more information about working with rules, see the *Rules Authoring* topic in the *ArcSight Console User's Guide*.

## Enable Data Monitors

All of the CIP's data monitors for GDPR must be enabled to display data in the dashboards that use them.

#### To enable the data monitors:

- 1. In the Navigator panel, go to **Dashboards** and click the **Data Monitors** tab.
- 2. Navigate to the /All Data Monitors/ArcSight Solutions/GDPR group.
- 3. Right-click the CIP group and select **Enable Data Monitor** to enable all the data monitors in the group.

## Configure Additional Resources

Additional configuration may be required or desired for the individual resources provided to address a specific GDPR Requirements. For more information, see "Appendix A: CIP for GDPR Resource Reference" on page 103.

## Build FlexConnector(s) for Physical Access Devices

The Compliance Insight Package for GDPR contains resources that make use of feeds from physical access systems, such as badge readers. This process is only required if you want to activate the CIP for GDPR content that leverages feeds from physical access systems. If you do not complete this process, the content that leverages feeds from physical access systems will remain dormant.

To enable these scenarios, develop a FlexConnector according to the instructions in the *ArcSight FlexConnector Developer's Guide* with the following field mappings to map the key event data into the ArcSight event schema:

#### Field Mappings

| ArcSight Field     | Physical Access System Value                        |
|--------------------|-----------------------------------------------------|
| deviceEventClassId | Unique value for event type used for categorization |
| deviceReceiptTime  | Access Time                                         |

## Field Mappings, continued

| ArcSight Field      | Physical Access System Value |
|---------------------|------------------------------|
| destinationUserId   | Users badge Id               |
| deviceCustomString1 | Location Accessed / Building |

Use the following event categories for the following event types:

#### **Event Categories**

| Event type                                                                                                    | Object       | Behavior                               | Technique | Device<br>Group               | Outcome  | Significance             |
|----------------------------------------------------------------------------------------------------|--------------|----------------------------------------|-----------|-------------------------------|----------|--------------------------|
| Successful building access                                                                                                    | /Location    | /Authentication/Verify                 |           | /Physical<br>Access<br>System | /Success | /Normal                  |
| Building access rejected                                                                                                    | /Location    | /Authentication/Verify                 |           | /Physical<br>Access<br>System | /Failure | /Information/<br>Warning |
| Badge-out (someone is<br>leaving a building) [not all<br>badge reader systems<br>support this]                                                                                             | /Location    | /Access/Stop                           |           | /Physical<br>Access<br>System | /Success | /Normal                  |
| Account<br>created/deleted/modified<br>- [Success assumed; in<br>case of a failure, the<br>Outcome needs to reflect<br>that and the significance<br>is /Informational/Error]               | /Actor/User  | /Authentication/<br>[Add Delete Modify |           | /Physical<br>Access<br>System | /Success | /Informational           |
| Giving someone access<br>to another room/building<br>- [Success assumed; in<br>case of a failure, the<br>Outcome needs to reflect<br>that and the significance<br>is /Informational/Error] | /Actor/User  | /Authorization/Modify                  |           | /Physical<br>Access<br>System | /Success | /Informational           |
| Granting access to a room/building for an entire group of users                                                                                                    | /Actor/Group | /Authorization/Modify                  |           | /Physical<br>Access<br>System | /Success | /Informational           |

# Chapter 3: CIP for GDPR Use Cases

The Compliance Insight Package for GDPR contains different use case resources. A use case resource provides a way to group and view a set of resources that help you to measure and report on compliance with the GDPR regulation.

#### To view the resources associated with a use case resource:

- 1. In the Navigator panel select the Use Cases tab.
- 2. Browse for the use case resource (such as ArcSight Solutions/GDPR/Data Flow between GDPR Systems and non EU Countries).
- 3. Right click the use case resource and select the Open Use Case option.

The resources that make up a use case resource are displayed as shown in Figure 4-1. The use case resource tables listed below contain all the resources that have been explicitly assigned to the use case.

| 2 Data Flow between GDPR Systems and non EU Countries                                                                                                    |                  |
|----------------------------------------------------------------------------------------------------|------------------|
| Configure     This use case includes resources to monitor data flow between GDPR Systems and non EU countries.     Relevant to the following GDPR articles 30, 46, 32, 45, 46, 49 and rectal 82. | 0                |
| Monitor                                                                                                    | -                |
| Dashboards     Data Flow between GPR Systems and non EU Countries.     Data Flow from GDPR Systems to non EU Countries.     Data Flow from non EU Counties to GDPR Systems.                      |                  |
| Library                                                                                                    | Toolbox -        |
| Data Monitors                                                                                                    | Supporting Tools |
| Data Flow from GDPR Systems to non EU Countries - Top non EU Countries                                                                                                    |                  |
| Data Flow from GDPR Systems to non EU Countries per 10 Minutes                                                                                                    |                  |
| Data Flow from non EU Countries to GDPR Systems - Top non EU Countries                                                                                                    |                  |
| Data Flow from non EU Countries to GDPR Systems per 10 Minutes                                                                                                    |                  |
| GeoView - Data Flow from GDPR Systems to non EU Countries                                                                                                    |                  |
| GeoView - Data Flow from non EU Countries to GDPR Systems                                                                                                    |                  |
| Last 10 Events                                                                                                    |                  |
| Last 10 Events                                                                                                    |                  |
| Top Source IPs                                                                                                    |                  |
| Top Source IPs                                                                                                    |                  |
| Top Target IPs                                                                                                    |                  |
| Top Target IPs                                                                                                    |                  |
| 🗵 Filters                                                                                                    |                  |
| Inbound Events                                                                                                    |                  |
| Inbound Events from non EU Countries                                                                                                    |                  |
| Outbound Events                                                                                                    |                  |
| Outbound Events to Non EU Countries                                                                                                    |                  |
|                                                                                                    |                  |
| External Data Flow from PII Asset to non EU                                                                                                    |                  |
| External Data Flow from non EU to PII Asset                                                                                                    |                  |
| Internal Data Flow from PII Asset to non EU                                                                                                    |                  |
| Internal Data Flow from non EU to PII Asset                                                                                                    |                  |

# General Use Cases

| Resource                                                    | Description                                                                                                    | Supported<br>Devices         | Special Configuration                                                                                                    |
|-------------------------------------------------------------|----------------------------------------------------------------------------------------------------|------------------------------|----------------------------------------------------------------------------------------------------|
| Account<br>Lockouts                                         | This use case monitor account lockout events.<br>Relevant to the following GDPR Articles<br>24,25,28,32 and Recital 49.                                                                                                    | Operating Systems            | Edit the Account Lockouts filter to<br>add conditions for lockout events<br>from other devices in your<br>environment. By default, the Account<br>Lockouts filter identifies account<br>lockouts on Microsoft Windows and<br>UNIX systems. Verify that the<br>Account Lockouts filter detects<br>events in your environment that<br>match the expected behaviour.                                                                                                    |
| Assets not<br>Scanned for<br>Longer than<br>Policy Standard | This use case provide resources to monitor<br>assets not scanned for Longer than<br>organization Policy Standard .organization<br>policy standard time limit is defined by the TTL<br>in the active list of this use case (default 60<br>days).<br>Relevant to GDPR Articles 32, 35, 83 and<br>Recitals 76, 77, 78, 83 | Vulnerability<br>Assessments | When a vulnerability scan event is<br>detected on specific asset the scan<br>are placed on the "Vulnerability<br>Scanned Assets" active list. An entry<br>expiring from this active list indicates<br>that the there was no vulnerability scan<br>for this asset for longer than allowed by<br>policy (as indicated by the TTL of<br>the active list). In that case,<br>vulnerability scan not conducted for<br>Longer than Policy Standard a rule will<br>detect the event.<br>If a vulnerability scan on specific<br>asset conducted on time defined by the<br>policy, a rule will detect this event and<br>update the entry on the active list so it<br>will not expire. This use case requires<br>the following configuration for your<br>environment:<br>In the" Vulnerability Scanned<br>Assets" active list, edit the TTL to<br>reflect the maximum amount of<br>time allowed to conduct<br>vulnerability scan.<br>Enable the following rules :<br>1. Vulnerability Scans<br>2. Asset not Scanned for Longer than<br>Policy Standard<br>for Longer than Policy Standard |

| Resource                               | Description                                                                                                    | Supported<br>Devices                                                                                                    | Special Configuration                                                                                                    |
|----------------------------------------|----------------------------------------------------------------------------------------------------|----------------------------------------------------------------------------------------------------|----------------------------------------------------------------------------------------------------|
| Attacks and<br>Suspicious<br>Activity  | This use case provides information about<br>events that are identified as attacks or<br>suspicious activity based on Arcsight<br>categorization.<br>Relevant to GDPR Article 30, 32 and Recital<br>49.                                | Intrusion Detection<br>Systems<br>Intrusion<br>Prevention<br>Systems<br>Network Based<br>Anomaly Detection<br>Firewalls<br>Network<br>Equipment<br>Content Security<br>Web Filtering<br>Antivirus<br>Wireless<br>Applications |                                                                                                    |
| Audit Log<br>Cleared                   | This use case provides information about<br>events that occur when an audit log is cleared<br>or modified manually.<br>Relevant to the following GDPR Articles 5, 25<br>and Recital 49.                                               | Operating Systems                                                                                                    | By default, the Audit Log Cleared<br>filter returns events indicating that<br>audit logs have been cleared on<br>Microsoft Windows or detected by<br>Symantec HostID systems. Edit this<br>filter to add conditions for additional<br>events known to indicate audit log<br>clearing in your environment |
| Audit Log<br>Failures                  | This use case provides resources to monitor<br>audit log failure.<br>Relevant to the following GDPR Articles 5, 25<br>and Recital 49.                                                                                                 | Operating Systems                                                                                                    |                                                                                                    |
| Botnet Activity                        | This use case provides information about possible botnet activity on the organization.<br>Relevant to GDPR Article 30, 32 and Recital 49.                                                                                             | Proxy                                                                                                    | <ol> <li>Make Sure the active list : "DMZ<br/>Assets" is configured</li> <li>Make sure the following rule</li> <li>"Possible Botnet Activity" is enabled<br/>and deployed before using other<br/>resources for this use case.</li> </ol>                                                                 |
| CRM and ERP<br>Flaws                   | This use case provides resources for<br>monitoring flaws and vulnerabilities on<br>customer relation management and<br>enterprise resource planning products.<br>Relevant to GDPR Articles 32, 35, 83 and<br>Recitals 76, 77, 78, 83. | Vulnerability Assessr                                                                                                    | nents                                                                                                    |
| Clear Text<br>Password<br>Transmission | This use case provides resources to monitor pas                                                                                                    | ssword transmitted on                                                                                                    | clear text.                                                                                                    |

| Resource                                                        | Description                                                                                                    | Supported<br>Devices                                                                | Special Configuration                                                                                                    |
|-----------------------------------------------------------------|----------------------------------------------------------------------------------------------------|-------------------------------------------------------------------------------------|----------------------------------------------------------------------------------------------------|
| Covert Channel<br>Activity                                      | This use case provides information about<br>covert channel activity.<br>Relevant to GDPR Article 32,33,34 and<br>Recital 49,85,86.                                                          | Intrusion Detection<br>Systems<br>Intrusion<br>Prevention<br>Systems                |                                                                                                    |
| Critical<br>Configuration<br>Changes                            | This use case includes resources to monitor<br>critical configuration changes.<br>Relevant to the following GDPR Articles 32.                                                               | Operating System<br>Database                                                        | Database assets should be categorized<br>with this category "/All Asset<br>Categories/Site Asset<br>Categories/Business Impact<br>Analysis/Business<br>Role/Service/Database".<br>PII assets should be categorized with<br>the /All Assets Categories/Compliance<br>Insight Package/Network<br>Domains/Electronic PII. |
| Data Flow<br>between GDPR<br>Systems and<br>non EU<br>Countries | This use case includes resources to monitor<br>data flow between GDPR Systems and non<br>EU countries.<br>Relevant to the following GDPR articles 30,<br>46, 32, 45, 46, 49 and recital 82. | Proxy<br>Firewall                                                                   |                                                                                                    |
| Database Flaws                                                  | This use case provides resources for<br>monitoring different database flaws and<br>vulnerabilities.<br>Relevant to GDPR Articles 32, 35, 83 and<br>Recitals 76, 77, 78, 83.                 | Vulnerability Assessr                                                               | nents                                                                                                    |
| Directory<br>Traversal<br>Attacks                               | This use case identifies and reports on possible<br>kinds of directory traversal attacks.<br>Relevant to GDPR Article 32 and Recital 49.                                                    | Intrusion Detection<br>Systems<br>Intrusion<br>Prevention<br>Systems<br>Web Servers |                                                                                                    |

| Resource                                          | Description                                                                                                    | Supported<br>Devices                                                                                                    | Special Configuration                                                                                                    |
|---------------------------------------------------|----------------------------------------------------------------------------------------------------|----------------------------------------------------------------------------------------------------|----------------------------------------------------------------------------------------------------|
| DoS Activity                                      | This use case provides overview of Denial of<br>Service activity on the organization.<br>Relevant to GDPR Article 32 and Recital 49.                                                    | Network<br>Equipment<br>Intrusion Detection<br>Systems<br>Intrusion<br>Prevention<br>Systems<br>Firewalls<br>Network Based<br>Anomaly Detection<br>Content Security<br>Web Filtering                                          |                                                                                                    |
| Email Activity                                    | This use case provides resources for<br>monitoring email attacks.<br>Relevant to GDPR Article 32 Recital 49.                                                                            | Email Servers<br>(Microsoft<br>Exchange)<br>Intrusion Detection<br>Systems<br>Intrusion<br>Prevention<br>Systems                                                                                                    | Before deploying "Potential Spear<br>Phishing Attack" rule please make sure<br>to add high profile email addresses to<br>the "Important Emails" active list.<br>This list stores<br>important emails of high-profile<br>targets on the organization like C- level<br>executives which could be<br>targeted by spear phishing attacks.<br>Entries in this list should be in all<br>lower case. |
| Encrypted<br>Communication<br>Information<br>Leak | This use case provides resources for<br>monitoring encrypted communication for<br>information leakage on the organization.<br>Relevant to GDPR Article 32,33,34 and<br>Recital 49,85,86 | Intrusion Detection<br>Systems<br>Intrusion<br>Prevention<br>Systems<br>Network Based<br>Anomaly Detection<br>Firewalls<br>Network<br>Equipment<br>Content Security<br>Web Filtering<br>Antivirus<br>Wireless<br>Applications |                                                                                                    |

| Resource                                           | Description                                                                                                    | Supported<br>Devices                                                                                   | Special Configuration                                                                                                    |
|----------------------------------------------------|----------------------------------------------------------------------------------------------------|----------------------------------------------------------------------------------------------------|----------------------------------------------------------------------------------------------------|
| Exploit<br>Executed on<br>Databases                | This use case contains resources for<br>monitoring exploits executed against<br>databases.<br>Relevant to GDPR Article 32 and Recital 49.                                 | Intrusion Detection<br>Systems<br>Intrusion<br>Prevention<br>Systems<br>Anti-Virus<br>Content Security | Database assets should be categorized<br>with this category "/All Asset<br>Categories/Site Asset<br>Categories/Business Impact<br>Analysis/Business<br>Role/Service/Database". |
| Exploit<br>Executed on PII<br>Assets               | This use case contains resources for<br>monitoring exploits executed against PII<br>Assets.<br>Relevant to GDPR Article 32 and Recital 49.                                | Intrusion Detection<br>Systems<br>Intrusion<br>Prevention<br>Systems<br>Anti-Virus<br>Content Security | PII assets should be categorized with<br>the /All Assets Categories/Compliance<br>Insight Package/Network<br>Domains/Electronic PII.                                           |
| Failed Anti-Virus<br>Signature<br>Updates          | This use case provides information about<br>failed anti-virus signature updates on the<br>organization.<br>Relevant to GDPR Article 32 and Recital 49.                    | Anti-Virus                                                                                             |                                                                                                    |
| Failed Login<br>Overview                           | This use case contains resources to monitor<br>failed login activity across the organization.<br>Relevant to the following GDPR Articles<br>24,25,28,32 and Recital 49.   | Operating Systems                                                                                      |                                                                                                    |
| Firewall Blocked<br>Events                         | This use case provides resources for<br>monitoring firewall blocked events.<br>Relevant to the following GDPR article 32 and<br>recital 49.                               | Firewall                                                                                               |                                                                                                    |
| Format String<br>Vulnerabilities                   | This use case provides information about<br>format string vulnerabilities on the<br>organization.<br>Relevant to GDPR Articles 32, 35, 83 and<br>Recitals 76, 77, 78, 83. | Vulnerability Assessr                                                                                  | nents                                                                                                    |
| Frequent<br>Unsuccessful<br>Logins by User<br>Name | This use case contains resources for<br>monitoring frequent unsuccessful ogins by<br>user name.<br>Relevant to the following GDPR Articles<br>24,25,28,32 and Recital 49. | Operating Systems                                                                                      |                                                                                                    |

| Resource                                                                    | Description                                                                                                    | Supported<br>Devices                                                                                                    | Special Configuration                                                                                                    |
|-----------------------------------------------------------------------------|----------------------------------------------------------------------------------------------------|----------------------------------------------------------------------------------------------------|----------------------------------------------------------------------------------------------------|
| Frequent<br>Unsuccessful<br>Logins from<br>Attacker Host                    | This use case contains resources for<br>monitoring frequent unsuccessful logins from<br>attacker host.<br>Relevant to the following GDPR Articles                                                                                   | Operating Systems                                                                                                    |                                                                                                    |
| Frequent<br>Unsuccessful<br>Logins from non<br>EU Countries to<br>PII Asset | 24,25,28,32 and Recital 49.<br>This use case contains resources for<br>monitoring frequent unsuccessful user login<br>from non EU countries to PII Asset.<br>Relevant to the following GDPR Articles<br>24,25,28,32 and Recital 49. | Operating Systems                                                                                                    | PII assets should be categorized with<br>the /All Assets Categories/Compliance<br>Insight Package/Network<br>Domains/Electronic PII. |
| Frequent<br>Unsuccessful<br>Logins to Target<br>Host                        | This use case contains resources for<br>monitoring frequent unsuccessful logins to<br>target host.<br>Relevant to the following GDPR Articles<br>24,25,28,32 and Recital 49.                                                        | Operating Systems                                                                                                    |                                                                                                    |
| High Risk<br>Events                                                         | This use case includes resources for<br>monitoring high risk events.<br>Relevant to GDPR Articles 32, 83 and Recital<br>49.                                                                                                    | Intrusion Detection<br>Systems<br>Intrusion<br>PreventionSystems<br>Databases<br>Operating Systems<br>Firewalls<br>Virtual Private<br>Networks (VPN)<br>Vulnerability<br>Assessments<br>Identity<br>Management<br>Network<br>Equipment<br>Content Security<br>Web Filtering<br>Anti-Virus<br>Physical Security<br>Systems<br>Wireless<br>Applications<br>Network Based<br>Anomaly Detection |                                                                                                    |

| Resource                                     | Description                                                                                                    | Supported<br>Devices                                                                                       | Special Configuration                                                                                                    |
|----------------------------------------------|----------------------------------------------------------------------------------------------------|----------------------------------------------------------------------------------------------------|----------------------------------------------------------------------------------------------------|
| High Risk<br>Vulnerabilities                 | This use case provides resources for<br>monitoring high risk vulnerabilities on the<br>organization.<br>Relevant to GDPR Articles 32, 35, 83 and<br>Recitals 76, 77, 78, 83.                                                                           | Vulnerability Assessr                                                                                      | ments                                                                                                    |
| Information<br>Disclosure<br>Vulnerabilities | This use case provides resources for<br>monitoring information disclosure<br>vulnerabilities on the organization.<br>Relevant to GDPR Articles 32, 35, 83 and<br>Recitals 76, 77, 78, 83.                                                              | Vulnerability Assessr                                                                                      | nents                                                                                                    |
| Information<br>Interception                  | This use case identifies and reports on possible<br>kinds of information interception events<br>incidents such as spoofing attempts, man-in-<br>the-middle attacks or instant messaging.<br>Relevant to GDPR Article 32,33,34 and<br>Recital 49,85,86. | Intrusion Detection<br>Systems<br>Intrusion<br>Prevention<br>Systems<br>Network Based<br>Anomaly Detection |                                                                                                    |
| Insecure<br>Cryptographic<br>Storages        | This use case provides resources for<br>monitoring flaws on cryptographic storage<br>devices.<br>Relevant to Article 35.                                                                                                    | Vulnerability Assessr                                                                                      | nents                                                                                                    |
| Internal<br>Insecure<br>Communications       | This use case provides information about<br>unencrypted and thus insecure<br>communications inside the network.<br>Relevant to the following GDPR Article 32 and<br>Recital 49.                                                                        | Firewall<br>Proxy<br>Intrusion<br>Detection Systems<br>Intrusion<br>Prevention<br>Systems                  | <ol> <li>In the Insecure Processes active list,<br/>add any processes that your<br/>organization knows to be insecure.</li> <li>In the Insecure Ports active lists,<br/>add the ports that your organization<br/>knows to be insecure.</li> <li>Verify that the Inbound Events,<br/>Outbound Events, Insecure Services<br/>filters detects events in your<br/>environment that match the<br/>expected behavior.</li> <li>Internal Assets should be<br/>categorized as with the /All Assets<br/>Categories/Compliance Insight<br/>Package/Address Spaces/Protected.</li> </ol> |

| Resource                                  | Description                                                                                                    | Supported<br>Devices                                                                                                    | Special Configuration                                                                                                    |
|-------------------------------------------|----------------------------------------------------------------------------------------------------|----------------------------------------------------------------------------------------------------|----------------------------------------------------------------------------------------------------|
| Invalid or<br>Expired<br>Certificate      | This use case contains resources for<br>monitoring invalid or expired certificates.<br>Relevant to GDPR Article 32 and Recital 49.                  | Intrusion Detection<br>System<br>Intrusion<br>Prevention System<br>Vulnerability<br>Assessments                                                                                                    |                                                                                                    |
| MITRE ATT&CK<br>Activity on PII<br>Assets | This use case provides different resources for<br>monitoring MITRE ATT&CK activity on PII<br>assets.<br>Relevant to GDPR Article 32 and Recital 49. | Security<br>Information<br>Managers<br>Operating System<br>Intrusion Detection<br>System<br>Intrusion<br>Prevention<br>Systems<br>Vulnerability<br>Assessments<br>Network<br>Equipments<br>Anti-Virus<br>EDR | PII assets should be categorized with<br>the /All Assets Categories/Compliance<br>Insight Package/Network<br>Domains/Electronic PII. |
| MITRE ATT&CK<br>Overview                  | This use case provides resources to monitor<br>MITRE ATT&CK reported techniques on the<br>organization.                                             | Security<br>Information<br>Managers<br>Operating System<br>Intrusion Detection<br>System<br>Intrusion<br>Prevention<br>Systems<br>Vulnerability<br>Assessments<br>Network<br>Equipments<br>Anti-Virus<br>EDR |                                                                                                    |
| Malware<br>Monitoring                     | This use case provides resources for<br>monitoring malware.<br>Relevant to GDPR Articles 32, 33, 34 and<br>Recitals 49, 83.                         | Anti-Virus<br>Intrusion Detection<br>Systems<br>Intrusion<br>Prevention<br>Systems                                                                                                    |                                                                                                    |

| Resource                                     | Description                                                                                                    | Supported<br>Devices                                                                                                    | Special Configuration |
|----------------------------------------------|----------------------------------------------------------------------------------------------------|----------------------------------------------------------------------------------------------------|-----------------------|
| Non EU Login<br>Activity                     | This use case provides an overview of login<br>activity from non EU countries.<br>Relevant to the following GDPR articles<br>5,25,30, 46, 32, 45, 46, 49 and recital 49,82.               | Operating Systems<br>Intrusion Detection<br>Systems<br>Intrusion<br>Prevention<br>Systems                                                                                                    |                       |
| Organizational<br>Information<br>monitoring  | This use case provides different resources for<br>monitoring organizational information.<br>Relevant to GDPR Article 32,33,34 and<br>Recital 49,85,86.                                    | Intrusion Detection<br>Systems<br>Intrusion<br>Prevention<br>Systems<br>Network Based<br>Anomaly Detection<br>Firewalls<br>Network<br>Equipment<br>Content Security<br>Web Filtering<br>Antivirus<br>Wireless<br>Applications |                       |
| Overflow<br>Vulnerabilities                  | This use case provides information about<br>overflow vulnerabilities on the organization.<br>Relevant to GDPR Articles 32, 35, 83 and<br>Recitals 76, 77, 78, 83.                         | Vulnerability Assessi                                                                                                    | ments                 |
| Password Spray<br>Attacks                    | This use case provides resources to monitor<br>password spray attacks.<br>Relevant to the following GDPR Articles<br>24,25,28,32 and Recital 49.                                          | OperatingSystems (\                                                                                                    | Windows)              |
| Password and<br>Authentication<br>Weaknesses | This use case provides resources for<br>monitoring password and authentication<br>weaknesses on the organization.<br>Relevant to GDPR Articles 32, 35, 83 and<br>Recitals 76, 77, 78, 83. | Vulnerabilit Assessm                                                                                                    | ients                 |

| Resource                                                      | Description                                                                                                    | Supported<br>Devices | Special Configuration                                                                                                    |
|---------------------------------------------------------------|----------------------------------------------------------------------------------------------------|----------------------|----------------------------------------------------------------------------------------------------|
| Password not<br>Changed for<br>Longer than<br>Policy Standard | This use case provide resources to monitor<br>password not changed for Longer than<br>organization Policy Standard.organization<br>policy standard time limit is defined by the TTL<br>in the active list of this use case (default 90<br>days).<br>Relevant to the following GDPR Articles<br>24,25,28,32 and Recital 49. | Operating Systems    | <ol> <li>When a successful password<br/>change event is detected, the user<br/>name for whom the password was<br/>changed and the device that<br/>reported the event are placed on the<br/>Password Changes active list. An<br/>entry expiring from this active list<br/>indicates that the user has not<br/>changed the password on that device<br/>for longer than allowed by policy (as<br/>indicated by the TTL of the active<br/>list). In that case, Password not<br/>Changed for Longer than Policy<br/>Standard rule will detect the event.<br/>If the user changes his/her password<br/>within the time<br/>defined by the policy, a rule will<br/>detect this event and update the<br/>entry on the active list so it will not<br/>expire. The Password Management<br/>use case requires the following<br/>configuration for your environment.<br/>a. In the Password Changes active, edit<br/>the TTL to reflect the maximum<br/>amount of time allowed between<br/>password changes according to your<br/>organization's policy.</li> <li>b Edit the Password Change Attempts<br/>filter to identify all password change<br/>attempts from devices on your<br/>system. By default, the filter detects<br/>only password change attempts on<br/>Microsoft Windows. Verify that the<br/>Password Change Attempts filter<br/>detects events in your environment<br/>that match the expected behaviour.</li> <li>c. Enable the following rules :<br/>"Password not Changed for Longer<br/>than Policy Standard"<br/>and "Successful Password Change"</li> </ol> |

| Resource                                              | Description                                                                                                    | Supported<br>Devices                                                                                                    | Special Configuration                                                                                                    |
|-------------------------------------------------------|----------------------------------------------------------------------------------------------------|----------------------------------------------------------------------------------------------------|----------------------------------------------------------------------------------------------------|
| Personal<br>identifiable<br>information<br>monitoring | This use case provides different resources for<br>monitoring personal identifiable information<br>assets.<br>Relevant to GDPR Article 32,33,34 and<br>Recital 49,85,86.                                                                            | Intrusion Detection<br>Systems<br>Intrusion<br>Prevention<br>Systems<br>Network Based<br>Anomaly Detection<br>Firewalls<br>Network<br>Equipment<br>Content Security<br>Web Filtering<br>Antivirus<br>Wireless<br>Applications |                                                                                                    |
| Physical Access                                       | This use case detects violations on events<br>related to physical security devices such as<br>badge readers. Specifically, it detects after<br>hour building access by contractors.<br>Relevant to the following Articles 24,32 and<br>Recital 46. | Physical Security<br>Systems                                                                                                    | <ol> <li>Before enabling and deploying this<br/>rule "After Hours Building Access by<br/>Contractors" Populate the Badges to<br/>Accounts active list with the badge ID,<br/>primary computer<br/>account for the badge holder, and the<br/>employee type for users in your<br/>organization (in<br/>lowercase). Specifically, ensure that<br/>contractors are identified with the<br/>words<br/>"Contractor" (case insensitive) in the<br/>employee type field.</li> <li>Modify the After Hours filter to<br/>specify the appropriate after-business-<br/>hours window<br/>for your organization.</li> <li>Before enabling and deploying this<br/>rule "Failed Access by the Same User to<br/>Multiple Buildings" please make sure<br/>the following<br/>rule: "Failed Building Access" is enabled<br/>and deployed</li> </ol> |
| Resource                         | Description                                                                                                    | Supported<br>Devices                                                                                                    | Special Configuration                                                                                                    |
|----------------------------------|----------------------------------------------------------------------------------------------------|----------------------------------------------------------------------------------------------------|----------------------------------------------------------------------------------------------------|
| Policy Violations                | This use case provides information about<br>policy violations.<br>Relevant to GDPR Articles 32, 83 and Recital<br>49.                                   | Intrusion Detection<br>Systems<br>Intrusion<br>Prevention System<br>Firewalls Operating<br>Systems<br>Assessment Tools<br>Applications<br>Security<br>Information<br>Managers<br>Identity<br>Management<br>Virtual Private<br>Networks (VPN)<br>Policy<br>Management<br>Wireless<br>Applications |                                                                                                    |
| Privileged<br>Account<br>Changes | This use case monitors changes to privileged accounts.                                                                                                  | Operating Systems                                                                                                    | In the Administrative Accounts<br>active list, define usernames that<br>have administrative privileges in<br>your environment. |
| Reconnaissance<br>Activities     | This use case provides overview of recon<br>activity.<br>Relevant to GDPR Article 30, 32 and Recital<br>49.                                             | Intrusion Detection<br>Systems<br>Intrusion<br>Prevention System<br>Network Based<br>Anomaly Detection<br>Firewalls<br>Network<br>Equipment<br>Content Security<br>Web Filtering<br>Antivirus<br>Wireless<br>Applications                                                                        |                                                                                                    |
| Removal of<br>Access Rights      | This use case provides resources to monitor<br>when an access right of a user is removed.<br>Relevant to GDPR Articles 5,18,24,29,32 and<br>Recital 39. | Operating Systems                                                                                                    |                                                                                                    |

| Resource                                        | Description                                                                                                    | Supported<br>Devices                                                 | Special Configuration |  |
|-------------------------------------------------|----------------------------------------------------------------------------------------------------|----------------------------------------------------------------------|-----------------------|--|
| SQL Injection<br>Vulnerabilities                | This use case provides resources for<br>monitoring SQL injection vulnerabilities.<br>Relevant to GDPR Articles 32, 35, 83 and | Vulnerability Assessr                                                | nents                 |  |
|                                                 | Recitals 76, 77, 78, 83.                                                                                                    |                                                                      |                       |  |
| SSL and TLS<br>Vulnerabilities                  | This use case provides overview about SSL and TLS vulnerabilities.                                                            | Vulnerability Assessments                                            |                       |  |
|                                                 | Relevant to GDPR Articles 32, 35, 83 and<br>Recitals 76, 77, 78, 83.                                                          |                                                                      |                       |  |
| Security<br>Application<br>Stopped or<br>Paused | This use case provides overview of security<br>application stopped or paused (it focuses on<br>Anti-Virus products).          | Operating Systems                                                    |                       |  |
|                                                 | Relevant to GDPR Article 32 and Recital 49.                                                                                   |                                                                      |                       |  |
| Security<br>Patches                             | This Use Case provides information about missing security patches.                                                            | Vulnerability Assessr                                                | nents                 |  |
|                                                 | Relevant to GDPR Articles 32, 35, 83 and<br>Recitals 76, 77, 78, 83.                                                          |                                                                      |                       |  |
| Shell Code<br>Attacks                           | This use case provides resources to detect<br>shell code attacks.<br>Relevant to GDPR Article 32 and Recital 49.              | Intrusion Detection<br>Systems<br>Intrusion<br>Prevention<br>Systems |                       |  |
| Successful Login<br>Overview                    | This use case contains resources to monitor successful login activity across the organization.                                | Operating Systems                                                    |                       |  |
|                                                 | Relevant to the following GDPR Articles 24,25,28,32 and Recital 49.                                                           |                                                                      |                       |  |

| Resource                                | Description                                                                                                    | Supported<br>Devices                                                                                                    | Special Configuration |
|-----------------------------------------|----------------------------------------------------------------------------------------------------|----------------------------------------------------------------------------------------------------|-----------------------|
| Threats Geo<br>Overview                 | This use case provides geographical view of<br>events that identified as threats against the<br>organization.<br>Relevant to GDPR Article 30, 32 and Recital<br>49. | Intrusion Detection<br>Systems<br>Intrusion<br>Prevention<br>Systems<br>Network Based<br>Anomaly Detection<br>Firewalls<br>Network<br>Equipment<br>Content Security<br>Web Filtering<br>Antivirus<br>Wireless<br>Applications<br>Security<br>Information<br>Managers |                       |
| Threats from<br>non EU<br>Countries     | Thise use case contains resources for<br>monitoring threats from non EU countries.<br>Relevant to GDPR Articles 32, 35, 83 and<br>Recitals 76, 77, 78, 83.          | Intrusion Detection<br>Systems<br>Intrusion<br>Prevention<br>Systems<br>Network Based<br>Anomaly Detection<br>Firewalls<br>Network<br>Equipment<br>Content Security<br>Web Filtering<br>Antivirus<br>Wireless<br>Applications<br>Security<br>Information<br>Managers |                       |
| User Logged In<br>From Two<br>Countries | This use case shows login attempts with the same user name from two different countries.<br>Relevant to the following GDPR Articles 24,25,28,32 and Recital 49.     | Operating Systems                                                                                                    |                       |

| Resource                                                    | Description                                                                                                    | Supported<br>Devices                                                                             | Special Configuration                                                                                                    |
|-------------------------------------------------------------|----------------------------------------------------------------------------------------------------|--------------------------------------------------------------------------------------------------|----------------------------------------------------------------------------------------------------|
| User Logged in<br>from different IP<br>Addresses            | This use case provides resources for<br>monitoring single user names that have been<br>used to login from different IP addresses on<br>short period of time.<br>Relevant to the following GDPR Articles<br>24,25,28,32 and Recital 49. | Operating Systems                                                                                |                                                                                                    |
| User Logged in<br>from non EU<br>Countries to PII<br>Asset  | This use case shows logins from non EU<br>countries to PII assets.<br>Relevant to the following GDPR Articles<br>24,25,28,32 and Recital 49.                                                                                           | Operating Systems                                                                                | PII assets should be categorized with<br>the /All Assets Categories/Compliance<br>Insight Package/Network<br>Domains/Electronic PII. |
| User Logged in<br>to different Host<br>Names                | This use case provides resources for<br>monitoring single user names that have been<br>used to login to different host names on short<br>period of time.<br>Relevant to the following GDPR Articles<br>24,25,28,32 and Recital 49.     | Operating Systems                                                                                |                                                                                                    |
| Wordpress<br>GDPR Plugin<br>Exploits and<br>Vulnerabilities | This use case monitor both exploits and<br>vulnerabilities targeting WordPress GDPR<br>Plugin.<br>Relevant to GDPR Articles 32, 35, 83 and<br>Recitals 49, 76, 77, 78, 83.                                                             | Vulnerability<br>Assessments<br>Intrusion Detection<br>Systems<br>Intrusion<br>PreventionSystems |                                                                                                    |

| Resource                | Description                                                                                                    | Supported<br>Devices                                                                                                    | Special Configuration |
|-------------------------|----------------------------------------------------------------------------------------------------|----------------------------------------------------------------------------------------------------|-----------------------|
| Worm Activity           | This use case provides overview of Worm<br>activity on the organization.<br>Relevant to GDPR Articles 32, 35, 83 and<br>Recitals 76, 77, 78, 83.        | Antivirus<br>Intrusion Detection<br>Systems<br>Intrusion<br>Prevention<br>Systems<br>Network Based<br>Anomaly Detection<br>Firewalls<br>Content Security<br>Web Filtering |                       |
| XSRF<br>Vulnerabilities | This use case provides overview of XSRF<br>vulnerabilities on the organization.<br>Relevant to GDPR Articles 32, 35, 83 and<br>Recitals 76, 77, 78, 83. | Vulnerability Assessr                                                                                                    | nents                 |
| XSS<br>Vulnerabilities  | This use case provides overview of XSS<br>vulnerabilities on the organization.<br>Relevant to GDPR Articles 32, 35, 83 and<br>Recitals 76, 77, 78, 83.  | Vulnerability Assessments                                                                                                    |                       |

## Appendix A: GDPR Resource Reference

| Resource                                                 | Туре          | URI                                                                                                    | Description                                                                                                    |
|----------------------------------------------------------|---------------|----------------------------------------------------------------------------------------------------|----------------------------------------------------------------------------------------------------|
| Removal of<br>Access Rights                              | ActiveChannel | /All Active<br>Channels/ArcSight<br>Solutions/GDPR/GDPR<br>Access Activity/Access<br>Activity/                      | Shows a live feed of events reflecting the removal of a user's access privileges.                                                                                                    |
| Data Flow from<br>GDPR Systems<br>to non EU<br>Countries | ActiveChannel | /All Active<br>Channels/ArcSight<br>Solutions/GDPR/GDPR<br>Regulatory<br>Exposure/Composite<br>Regulatory Exposure/ | Shows a live feed of reported events reflecting data flow from GDPR Systems to non EU Countries.                                                                                                    |
| Data Flow from<br>non EU<br>Countries to<br>GDPR Systems | ActiveChannel | /All Active<br>Channels/ArcSight<br>Solutions/GDPR/GDPR<br>Regulatory<br>Exposure/Composite<br>Regulatory Exposure/ | Shows a live feed of reported events reflecting data flow fro non<br>EU Countries to GDPR Systems.                                                                                                    |
| Personal<br>Information<br>Leak                          | ActiveChannel | /All Active<br>Channels/ArcSight<br>Solutions/GDPR/GDPR<br>Threat Analysis/Internet<br>Threat Analysis/             | Shows a live feed of events of personal information leaks.                                                                                                    |
| Vulnerability<br>Scanned Assets                          | ActiveList    | /All Active Lists/ArcSight<br>Solutions/GDPR/                                                                       | This active list stores all the assets that scanned by vulnerability scanners on the last x days. The default is 60 days.<br>Do not manually update this active list.                                                    |
| Password<br>Changes                                      | ActiveList    | /All Active Lists/ArcSight<br>Solutions/GDPR/                                                                       | This active is updated with the user and product information when a successful password change occurs.                                                                                                    |
| Missing Security<br>Patches                              | ActiveList    | /All Active Lists/ArcSight<br>Solutions/GDPR/                                                                       | This active list stores all the missing security patches reported<br>on the environment. By default, the active list TTL is set to zero<br>which means it will hold all of the unfixed security patches<br>indefinitely. |
|                                                          |               |                                                                                                    | Note: User can manually remove the fixed issues or set a custom reasonable TTL so that the removal is done automated.                                                                                                    |

| Resource                 | Туре       | URI                                           | Description                                                                                                    |
|--------------------------|------------|-----------------------------------------------|----------------------------------------------------------------------------------------------------|
| Insecure<br>Processes    | ActiveList | /All Active Lists/ArcSight<br>Solutions/GDPR/ | This active list includes the names of processes that provide unencrypted and thus insecure communications.                                                                                                    |
| Insecure Ports           | ActiveList | /All Active Lists/ArcSight<br>Solutions/GDPR/ | This active list includes ports related to unencrypted and thus insecure communication services.                                                                                                    |
| DMZ Assets               | ActiveList | /All Active Lists/ArcSight<br>Solutions/GDPR/ | This List should contain DMZ assets of the organization like<br>DNS, WEB, SMTP servers.<br>It contains 2 fields: IPAddress and AssetType where the<br>IPAddress is the IP Address of the asset and the AssetType is<br>the type of the asset in lower case (by default supported 3<br>types dns, web, smtp).<br>For example, if your web server IP is x.y.z.w you should add it as<br>IPAddress=x.y.z.w, AssetType=web.                                                                  |
| Compliance Risk<br>Score | ActiveList | /All Active Lists/ArcSight<br>Solutions/GDPR/ | This active list maintains the compliance risk score for each<br>regulation section. The compliance risk score is calculated based<br>on the triggered rules in the solution package. You can manually<br>change the score as required. This change will be reflected in the<br>Compliance Risk Score dashboard.                                                                                                    |
| Badges to<br>Accounts    | ActiveList | /All Active Lists/ArcSight<br>Solutions/GDPR/ | This list contains the computer account and employee type for<br>every physical device badge.<br>Populate this active list with the badge ID, primary computer<br>account for the badgeholder (in case its a visitor use the vistor<br>user name), and the employee type for users in your<br>organization (in lowercase). Specifically, ensure that contractors<br>and visitors are identified with the word "Contractorâ€,<br>"Visitor" (case insensitive) in the employee type field. |

| Resource                     | Туре       | URI                                                                                    | Description                                                                                                    |
|------------------------------|------------|----------------------------------------------------------------------------------------|----------------------------------------------------------------------------------------------------|
| Administrative<br>Accounts   | ActiveList | /All Active Lists/ArcSight<br>Solutions/GDPR/                                          | This active list should be populated with the usernames that<br>have administrative privileges in your domain. Admins (those<br>responsible for managing administrative users) populate this list<br>manually whenever a new administrative user is added. Entries<br>to this list are read by reports supplied in the content pack, but<br>the list can also be added to or referenced in new content built<br>around the provided infrastructure. |
|                              |            |                                                                                        | have administrative privileges in your domain. Entries in this list should be in all lower case.                                                                                                    |
|                              |            |                                                                                        | For example, the user Administrator should be added as "administrator".                                                                                                    |
| Important<br>Emails          | ActiveList | /All Active Lists/ArcSight<br>Solutions/GDPR/                                          | This list stores important emails addresses of high-profile<br>targets on the organization like C-level executives which could<br>be targeted by spear phishing attacks.                                                                                                    |
|                              |            |                                                                                        | entries in this list should be in all lower case.                                                                                                    |
| Physical Access<br>Activity  | Dashboard  | /All Dashboards/ArcSight<br>Solutions/GDPR/GDPR<br>Access Activity/Access<br>Activity/ | Displays information around physical access.<br>In order for this dashboard component to allow contractor<br>access after hours to populate data, please make sure the<br>following rule : "After Hours Building Access by Contractors" is<br>enabled and deployed.                                                                                                    |
| Coordinated<br>Failed Logins | Dashboard  | /All Dashboards/ArcSight<br>Solutions/GDPR/GDPR<br>Access Activity/Access<br>Activity/ | This Dashboard provides overview of possible coordinated failed login events reported on the organization.                                                                                                    |
| Failed Login<br>Activity     | Dashboard  | /All Dashboards/ArcSight<br>Solutions/GDPR/GDPR<br>Access Activity/Access<br>Activity/ | This dashboard provides overview of failed login activity.                                                                                                    |
| Non EU Login<br>Activity     | Dashboard  | /All Dashboards/ArcSight<br>Solutions/GDPR/GDPR<br>Access Activity/Access<br>Activity/ | This dashboard provides an overview of successful login activity from non EU countries.                                                                                                    |
| Successful<br>Login Activity | Dashboard  | /All Dashboards/ArcSight<br>Solutions/GDPR/GDPR<br>Access Activity/Access<br>Activity/ | This dashboard provides an overview of successful login activity.                                                                                                    |

| Resource                                                        | Туре      | URI                                                                                                    | Description                                                                                               |
|-----------------------------------------------------------------|-----------|----------------------------------------------------------------------------------------------------|----------------------------------------------------------------------------------------------------|
| DoS Activity                                                    | Dashboard | /All Dashboards/ArcSight<br>Solutions/GDPR/GDPR<br>Attack Surface<br>Analysis/Security Controls<br>Risk Identification/ | This dashboard provides an overview of events associated with denial of service and availability attacks. |
| Data Flow<br>between GDPR<br>Systems and<br>non EU<br>Countries | Dashboard | /All Dashboards/ArcSight<br>Solutions/GDPR/GDPR<br>Regulatory<br>Exposure/Composite<br>Regulatory Exposure/             | This dashboard displays data flow between GDPR systems and non EU countries.                              |
| Data Flow from<br>GDPR Systems<br>to non EU<br>Countries        | Dashboard | /All Dashboards/ArcSight<br>Solutions/GDPR/GDPR<br>Regulatory<br>Exposure/Composite<br>Regulatory Exposure/             | This dashboard displays data flow from GDPR systems and non EU countries.                                 |
| Data Flow from<br>non EU<br>Countries to<br>GDPR Systems        | Dashboard | /All Dashboards/ArcSight<br>Solutions/GDPR/GDPR<br>Regulatory<br>Exposure/Composite<br>Regulatory Exposure/             | This dashboard displays data flow from non EU countries to GDPR Systems.                                  |
| High Risk<br>Events                                             | Dashboard | /All Dashboards/ArcSight<br>Solutions/GDPR/GDPR<br>Regulatory<br>Exposure/Composite<br>Regulatory Exposure/             | This dashboard provides real-time overview of high risk events reported on the organization.              |
| Policy Violations                                               | Dashboard | /All Dashboards/ArcSight<br>Solutions/GDPR/GDPR<br>Regulatory<br>Exposure/Composite<br>Regulatory Exposure/             | Displays information about policy violations and violators.                                               |
| Threats<br>Overview                                             | Dashboard | /All Dashboards/ArcSight<br>Solutions/GDPR/GDPR<br>Regulatory<br>Exposure/Composite<br>Regulatory Exposure/             | This dashboard provides an overview of threats reported on the organization.                              |
| Worm Activity                                                   | Dashboard | /All Dashboards/ArcSight<br>Solutions/GDPR/GDPR<br>Threat Analysis/Internet<br>Threat Analysis/                         | This dashboard provides overview of worm activity on the organization.                                    |
| Personal<br>Information<br>Leakage                              | Dashboard | /All Dashboards/ArcSight<br>Solutions/GDPR/GDPR<br>Threat Analysis/Internet<br>Threat Analysis/                         | This Dashboard provides overview of personal information leakage events.                                  |

| Resource                                                      | Туре        | URI                                                                                                    | Description                                                                                                    |
|---------------------------------------------------------------|-------------|----------------------------------------------------------------------------------------------------|----------------------------------------------------------------------------------------------------|
| Recon Activity                                                | Dashboard   | /All Dashboards/ArcSight<br>Solutions/GDPR/GDPR<br>Threat Analysis/Internet<br>Threat Analysis/                           | This dashboard provides an overview of reconnaissance activity reported on the organization.                                                                                                    |
| MITRE<br>ATT&CK<br>Overview                                   | Dashboard   | /All Dashboards/ArcSight<br>Solutions/GDPR/GDPR<br>Threat Analysis/Internet<br>Threat Analysis/                           | This dashboard provides overview of MITRE ATT&CK related events reported on the organization.                                                                                                    |
| Attacks and<br>Suspicious<br>Activity                         | Dashboard   | /All Dashboards/ArcSight<br>Solutions/GDPR/GDPR<br>Threat Analysis/Internet<br>Threat Analysis/                           | This dashboard provides overview of attacks and suspicious related events reported on the organization based on ArcSight Categorization.                                                                                                    |
| Compliance Risk<br>Score Overview                             | Dashboard   | /All Dashboards/ArcSight<br>Solutions/GDPR/Overview/                                                                      | This dashboard displays information about the compliance risk<br>score for each GDPR article.<br>Note: In case you need to override the risk score status of a<br>specific article, just right click on the article and choose the<br>Override Status option.<br>Before using this dashboard make sure the following rules are<br>enabled and deployed:<br>All Rules/ArcSight Solutions/GDPR/Overview/Compliance<br>Score Update<br>All Rules/ArcSight Solutions/GDPR/Overview/Manual Status<br>Change |
| GDPR Rules<br>Overview                                        | Dashboard   | /All Dashboards/ArcSight<br>Solutions/GDPR/Overview/                                                                      | This dashboard shows high-level information about GDPR rule firings.                                                                                                    |
| Coordinated<br>Failed Logins<br>Target IPs -<br>Event Graph   | DataMonitor | /All Data<br>Monitors/ArcSight<br>Solutions/GDPR/GDPR<br>Access Activity/Access<br>Activity/Coordinated Failed<br>Logins/ | This data monitor shows coordinated failed logins between<br>attacker IP, attacker countries, target IPs as they appear in<br>failed login events.                                                                                                    |
| Coordinated<br>Failed Logins<br>Target Users -<br>Event Graph | DataMonitor | /All Data<br>Monitors/ArcSight<br>Solutions/GDPR/GDPR<br>Access Activity/Access<br>Activity/Coordinated Failed<br>Logins/ | This data monitor shows coordinated failed logins between<br>attacker IP, attacker countries, target user as they appear in<br>failed login events.                                                                                                    |

| Resource                                   | Туре        | URI                                                                                                    | Description                                                                                                    |
|--------------------------------------------|-------------|----------------------------------------------------------------------------------------------------|----------------------------------------------------------------------------------------------------|
| GeoView -<br>Failed Logins                 | DataMonitor | /All Data<br>Monitors/ArcSight<br>Solutions/GDPR/GDPR<br>Access Activity/Access<br>Activity/Coordinated Failed<br>Logins/ | This data monitor shows failed login events on a map.                                                                                                    |
| Last 10 Failed<br>Logins                   | DataMonitor | /All Data<br>Monitors/ArcSight<br>Solutions/GDPR/GDPR<br>Access Activity/Access<br>Activity/Coordinated Failed<br>Logins/ | This data monitor displays the last 10 failed login events.                                                                                                    |
| Frequent Failed<br>Login per 10<br>Minutes | DataMonitor | /All Data<br>Monitors/ArcSight<br>Solutions/GDPR/GDPR<br>Access Activity/Access<br>Activity/Failed Login<br>Activity/     | Shows a moving average of frequent failed login events. It<br>displays data for the last 10 minutes and will generate a<br>correlation event if the moving average is increased by 300%. |
| Failed Login per<br>10 Minutes             | DataMonitor | /All Data<br>Monitors/ArcSight<br>Solutions/GDPR/GDPR<br>Access Activity/Access<br>Activity/Failed Login<br>Activity/     | Shows a moving average of failed login events. It displays data<br>for the last 10 minutes and will generate a correlation event if<br>the moving average is increased by 300%.          |
| Failed Login -<br>Top Attacker<br>IPs      | DataMonitor | /All Data<br>Monitors/ArcSight<br>Solutions/GDPR/GDPR<br>Access Activity/Access<br>Activity/Failed Login<br>Activity/     | Shows the top 10 attacker addresses involved in failed login activity.                                                                                                    |
| Failed Login -<br>Top Target IPs           | DataMonitor | /All Data<br>Monitors/ArcSight<br>Solutions/GDPR/GDPR<br>Access Activity/Access<br>Activity/Failed Login<br>Activity/     | Shows the top 10 target addresses involved in failed login activity.                                                                                                    |
| Failed Login -<br>Top Users                | DataMonitor | /All Data<br>Monitors/ArcSight<br>Solutions/GDPR/GDPR<br>Access Activity/Access<br>Activity/Failed Login<br>Activity/     | Shows the top 10 users involved in failed login activity.                                                                                                    |

| Resource                                       | Туре        | URI                                                                                                    | Description                                                                                      |
|------------------------------------------------|-------------|----------------------------------------------------------------------------------------------------|--------------------------------------------------------------------------------------------------|
| GeoView - Non<br>EU Login<br>Activity          | DataMonitor | /All Data<br>Monitors/ArcSight<br>Solutions/GDPR/GDPR<br>Access Activity/Access<br>Activity/Non EU Login<br>Activity/    | This data monitor shows login activity from non EU countries on a map.                           |
| Non EU Login<br>Activity - Top<br>Attacker IPs | DataMonitor | /All Data<br>Monitors/ArcSight<br>Solutions/GDPR/GDPR<br>Access Activity/Access<br>Activity/Non EU Login<br>Activity/    | Shows the top 10 attacker addresses involved in successful login activity from non EU countries. |
| Non EU Login<br>Activity - Top<br>Target IPs   | DataMonitor | /All Data<br>Monitors/ArcSight<br>Solutions/GDPR/GDPR<br>Access Activity/Access<br>Activity/Non EU Login<br>Activity/    | Shows the top 10 target addresses involved in successful login activity from non EU countries.   |
| Non EU Login<br>Activity - Top<br>Users        | DataMonitor | /All Data<br>Monitors/ArcSight<br>Solutions/GDPR/GDPR<br>Access Activity/Access<br>Activity/Non EU Login<br>Activity/    | Shows the top 10 users involved in successful login activity from non EU countries.              |
| Building Access<br>- Event Graph               | DataMonitor | /All Data<br>Monitors/ArcSight<br>Solutions/GDPR/GDPR<br>Access Activity/Access<br>Activity/Physical Access<br>Activity/ | Used to show the hour of day that users are accessing buildings.                                 |
| Last 10 Building<br>Access Events              | DataMonitor | /All Data<br>Monitors/ArcSight<br>Solutions/GDPR/GDPR<br>Access Activity/Access<br>Activity/Physical Access<br>Activity/ | Shows the last 10 physical access events.                                                        |
| Top Users<br>Accessing<br>Buildings            | DataMonitor | /All Data<br>Monitors/ArcSight<br>Solutions/GDPR/GDPR<br>Access Activity/Access<br>Activity/Physical Access<br>Activity/ | Shows the top 10 users accessing buildings.                                                      |

| Resource                                                  | Туре        | URI                                                                                                    | Description                                                                                                    |
|-----------------------------------------------------------|-------------|----------------------------------------------------------------------------------------------------|----------------------------------------------------------------------------------------------------|
| Contractor<br>Access After<br>Hours                       | DataMonitor | /All Data<br>Monitors/ArcSight<br>Solutions/GDPR/GDPR<br>Access Activity/Access<br>Activity/Physical Access<br>Activity/      | Shows the top contractors accesses after hours.                                                                                                    |
| Successful<br>Login Activity -<br>Login per 10<br>Minutes | DataMonitor | /All Data<br>Monitors/ArcSight<br>Solutions/GDPR/GDPR<br>Access Activity/Access<br>Activity/Succesful Login<br>Activity/      | Shows a moving average of successful login events. It displays data for the last 10 minutes and will generate a correlation event if the moving average is increased by 300%. |
| Successful<br>Login Activity -<br>Top Attacker<br>IPs     | DataMonitor | /All Data<br>Monitors/ArcSight<br>Solutions/GDPR/GDPR<br>Access Activity/Access<br>Activity/Succesful Login<br>Activity/      | Shows the top 10 attacker addresses involved in successful login activity.                                                                                                    |
| Successful<br>Login Activity -<br>Top Target IPs          | DataMonitor | /All Data<br>Monitors/ArcSight<br>Solutions/GDPR/GDPR<br>Access Activity/Access<br>Activity/Succesful Login<br>Activity/      | Shows the top 10 target addresses involved in successful login activity.                                                                                                    |
| Successful<br>Login Activity -<br>Top Users               | DataMonitor | /All Data<br>Monitors/ArcSight<br>Solutions/GDPR/GDPR<br>Access Activity/Access<br>Activity/Succesful Login<br>Activity/      | Shows the top 10 users involved in successful login activity.                                                                                                    |
| Suspicious<br>Logins per 10<br>Minutes                    | DataMonitor | /All Data<br>Monitors/ArcSight<br>Solutions/GDPR/GDPR<br>Access Activity/Access<br>Activity/Succesful Login<br>Activity/      | Shows a moving average of suspicious login events. It displays data for the last 10 minutes and will generate a correlation event if the moving average is increased by 300%. |
| Top 10 DoS<br>Targets                                     | DataMonitor | /All Data<br>Monitors/ArcSight<br>Solutions/GDPR/GDPR<br>Attack Surface<br>Analysis/Security Controls<br>Risk Identification/ | This data monitor shows the top 10 DoS targets.                                                                                                    |

| Resource                                                                              | Туре        | URI                                                                                                    | Description                                                                                                    |
|---------------------------------------------------------------------------------------|-------------|----------------------------------------------------------------------------------------------------|----------------------------------------------------------------------------------------------------|
| Top 10 DoS<br>Attackers                                                               | DataMonitor | /All Data<br>Monitors/ArcSight<br>Solutions/GDPR/GDPR<br>Attack Surface<br>Analysis/Security Controls<br>Risk Identification/                              | This data monitor shows the top 10 DoS Attackers.                                                                                                  |
| DoS Attacks<br>Event Ports -<br>Event Graph                                           | DataMonitor | /All Data<br>Monitors/ArcSight<br>Solutions/GDPR/GDPR<br>Attack Surface<br>Analysis/Security Controls<br>Risk Identification/                              | This data monitor shows connection between attacker and target machines and ports as they appear in denial of service attack events.               |
| DoS Attacks<br>Event Countries<br>- Event Graph                                       | DataMonitor | /All Data<br>Monitors/ArcSight<br>Solutions/GDPR/GDPR<br>Attack Surface<br>Analysis/Security Controls<br>Risk Identification/                              | This data monitor shows connection between attacker, target<br>countries, machines and ports as they appear in denial of<br>service attack events. |
| GeoView - Data<br>Flow from<br>GDPR Systems<br>to non EU<br>Countries                 | DataMonitor | /All Data<br>Monitors/ArcSight<br>Solutions/GDPR/GDPR<br>Regulatory<br>Exposure/Composite<br>Regulatory Exposure/Data<br>Flow from and to GDPR<br>Systems/ | This data monitor shows Data Flow from GDPR Systems to non<br>EU countries on a map.                                                               |
| Data Flow from<br>non EU<br>Countries to<br>GDPR Systems<br>- Top non EU<br>Countries | DataMonitor | /All Data<br>Monitors/ArcSight<br>Solutions/GDPR/GDPR<br>Regulatory<br>Exposure/Composite<br>Regulatory Exposure/Data<br>Flow from and to GDPR<br>Systems/ | Shows the top 10 non EU source countries involved on data<br>flow from to GDPR Systems.                                                            |
| Data Flow from<br>GDPR Systems<br>to non EU<br>Countries - Top<br>non EU<br>Countries | DataMonitor | /All Data<br>Monitors/ArcSight<br>Solutions/GDPR/GDPR<br>Regulatory<br>Exposure/Composite<br>Regulatory Exposure/Data<br>Flow from and to GDPR<br>Systems/ | Shows the top 10 non EU target countries involved on data flow from GDPR systems.                                                                  |

| Resource                                                                   | Туре        | URI                                                                                                    | Description                                                                                                    |
|----------------------------------------------------------------------------|-------------|----------------------------------------------------------------------------------------------------|----------------------------------------------------------------------------------------------------|
| GeoView - Data<br>Flow from non<br>EU Countries to<br>GDPR Systems         | DataMonitor | /All Data<br>Monitors/ArcSight<br>Solutions/GDPR/GDPR<br>Regulatory<br>Exposure/Composite<br>Regulatory Exposure/Data<br>Flow from and to GDPR<br>Systems/              | This data monitor shows Data Flow from non EU countries to GDPR systems.                                                                                                    |
| Last 10 Events                                                             | DataMonitor | /All Data<br>Monitors/ArcSight<br>Solutions/GDPR/GDPR<br>Regulatory<br>Exposure/Composite<br>Regulatory Exposure/Data<br>Flow from GDPR Systems<br>to non EU Countries/ | This data monitor displays the last 10 data flow events from GDPR systems to non EU Countries.                                                                                                    |
| Data Flow from<br>GDPR Systems<br>to non EU<br>Countries per<br>10 Minutes | DataMonitor | /All Data<br>Monitors/ArcSight<br>Solutions/GDPR/GDPR<br>Regulatory<br>Exposure/Composite<br>Regulatory Exposure/Data<br>Flow from GDPR Systems<br>to non EU Countries/ | Shows a moving average of data flow from GDPR systems<br>events to non EU Countries. It displays data for the last hour<br>and will generate a correlation event if the moving average is<br>increased by 500%. |
| Top Target IPs                                                             | DataMonitor | /All Data<br>Monitors/ArcSight<br>Solutions/GDPR/GDPR<br>Regulatory<br>Exposure/Composite<br>Regulatory Exposure/Data<br>Flow from GDPR Systems<br>to non EU Countries/ | Shows the top 10 target addresses involved on data flow from GDPR systems to non EU countries.                                                                                                    |
| Top Source IPs                                                             | DataMonitor | /All Data<br>Monitors/ArcSight<br>Solutions/GDPR/GDPR<br>Regulatory<br>Exposure/Composite<br>Regulatory Exposure/Data<br>Flow from GDPR Systems<br>to non EU Countries/ | Shows the top 10 source addresses involved on data flow from GDPR systems to non EU countries.                                                                                                    |

| Resource                                                                   | Туре        | URI                                                                                                    | Description                                                                                                    |
|----------------------------------------------------------------------------|-------------|----------------------------------------------------------------------------------------------------|----------------------------------------------------------------------------------------------------|
| Data Flow from<br>non EU<br>Countries to<br>GDPR Systems<br>per 10 Minutes | DataMonitor | /All Data<br>Monitors/ArcSight<br>Solutions/GDPR/GDPR<br>Regulatory<br>Exposure/Composite<br>Regulatory Exposure/Data<br>Flow from non EU Countries<br>to GDPR Systems/ | Shows a moving average of data flow from non EU countries to<br>GDPR system events. It displays data for the last hour and will<br>generate a correlation event if the moving average is increased<br>by 500%. |
| Last 10 Events                                                             | DataMonitor | /All Data<br>Monitors/ArcSight<br>Solutions/GDPR/GDPR<br>Regulatory<br>Exposure/Composite<br>Regulatory Exposure/Data<br>Flow from non EU Countries<br>to GDPR Systems/ | This data monitor displays the last 10 data flow events from non EU Countries to GDPR Systems                                                                                                    |
| Top Source IPs                                                             | DataMonitor | /All Data<br>Monitors/ArcSight<br>Solutions/GDPR/GDPR<br>Regulatory<br>Exposure/Composite<br>Regulatory Exposure/Data<br>Flow from non EU Countries<br>to GDPR Systems/ | Shows the top 10 source addresses involved on data flow from non EU countries to GDPR systems.                                                                                                    |
| Top Target IPs                                                             | DataMonitor | /All Data<br>Monitors/ArcSight<br>Solutions/GDPR/GDPR<br>Regulatory<br>Exposure/Composite<br>Regulatory Exposure/Data<br>Flow from non EU Countries<br>to GDPR Systems/ | Shows the top 10 target addresses involved on data flow from non EU countries to GDPR systems.                                                                                                    |
| Top 10<br>Attackers with<br>High Risk<br>Events                            | DataMonitor | /All Data<br>Monitors/ArcSight<br>Solutions/GDPR/GDPR<br>Regulatory<br>Exposure/Composite<br>Regulatory Exposure/High<br>Risk Events/                                   | This data monitor shows the top 10 attackers involved on high risk events.                                                                                                    |

| Resource                                   | Туре        | URI                                                                                                    | Description                                                                                                    |
|--------------------------------------------|-------------|----------------------------------------------------------------------------------------------------|----------------------------------------------------------------------------------------------------|
| GeoView - High<br>Risk Events              | DataMonitor | /All Data<br>Monitors/ArcSight<br>Solutions/GDPR/GDPR<br>Regulatory<br>Exposure/Composite<br>Regulatory Exposure/High<br>Risk Events/  | This data monitor shows high risk reported events on a map.                                                                                                    |
| High Risk<br>Events per 10<br>Minutes      | DataMonitor | /All Data<br>Monitors/ArcSight<br>Solutions/GDPR/GDPR<br>Regulatory<br>Exposure/Composite<br>Regulatory Exposure/High<br>Risk Events/  | Shows a moving average of high risk event. It displays data for<br>the last 10 minutes and will generate a correlation event if the<br>moving average is increased by 300%. |
| Last 10 High<br>Risk Events                | DataMonitor | /All Data<br>Monitors/ArcSight<br>Solutions/GDPR/GDPR<br>Regulatory<br>Exposure/Composite<br>Regulatory Exposure/High<br>Risk Events/  | This data monitor displays in real-time the last 10 high risk events.                                                                                                    |
| Top 10 Targets<br>with High Risk<br>Events | DataMonitor | /All Data<br>Monitors/ArcSight<br>Solutions/GDPR/GDPR<br>Regulatory<br>Exposure/Composite<br>Regulatory Exposure/High<br>Risk Events/  | Provides an ordered list of the top 10 hosts with high priority events.                                                                                                    |
| Top 10 Policy<br>Violators                 | DataMonitor | /All Data<br>Monitors/ArcSight<br>Solutions/GDPR/GDPR<br>Regulatory<br>Exposure/Composite<br>Regulatory<br>Exposure/Policy Violations/ | Shows the top 10 policy violators.                                                                                                    |
| Top 10 Policy<br>Violations                | DataMonitor | /All Data<br>Monitors/ArcSight<br>Solutions/GDPR/GDPR<br>Regulatory<br>Exposure/Composite<br>Regulatory<br>Exposure/Policy Violations/ | Shows the top 10 policy violation events.                                                                                                    |

| Resource                                                                               | Туре        | URI                                                                                                    | Description                                                                                                    |
|----------------------------------------------------------------------------------------|-------------|----------------------------------------------------------------------------------------------------|----------------------------------------------------------------------------------------------------|
| GeoView - DoS<br>Activity                                                              | DataMonitor | /All Data<br>Monitors/ArcSight<br>Solutions/GDPR/GDPR<br>Regulatory<br>Exposure/Composite<br>Regulatory<br>Exposure/Threats/ | This data monitor shows geo view of DoS Activity.                                                                                                    |
| GeoView -<br>MITRE<br>ATT&CK<br>Activity                                               | DataMonitor | /All Data<br>Monitors/ArcSight<br>Solutions/GDPR/GDPR<br>Regulatory<br>Exposure/Composite<br>Regulatory<br>Exposure/Threats/ | This data monitor shows geo view of MITRE ATT&CK Activity.                                                                                                    |
| GeoView -<br>Reconnaissance<br>Activity                                                | DataMonitor | /All Data<br>Monitors/ArcSight<br>Solutions/GDPR/GDPR<br>Regulatory<br>Exposure/Composite<br>Regulatory<br>Exposure/Threats/ | This data monitor shows geo view of Reconnaissance Activity.                                                                                                    |
| Last 10<br>Threats                                                                     | DataMonitor | /All Data<br>Monitors/ArcSight<br>Solutions/GDPR/GDPR<br>Regulatory<br>Exposure/Composite<br>Regulatory<br>Exposure/Threats/ | This data monitor displays the last 10 events that indicate<br>compromise, reconnaissance, hostile, or suspicious activity and<br>MITRE Attacks.                                   |
| Worm<br>Propagation -<br>Event Graph                                                   | DataMonitor | /All Data<br>Monitors/ArcSight<br>Solutions/GDPR/GDPR<br>Threat Analysis/Internet<br>Threat Analysis/                        | This data monitor shows connection between attacker and target machines as they appear in worm events.                                                                             |
| Personal<br>Information<br>Leakage per 10<br>Minutes                                   | DataMonitor | /All Data<br>Monitors/ArcSight<br>Solutions/GDPR/GDPR<br>Threat Analysis/Internet<br>Threat Analysis/                        | Shows a moving average of personal information leakage. It displays data for the last 10 minutes and will generate a correlation event if the moving average is increased by 300%. |
| Personal<br>Information<br>Leakage - Top<br>Users by Agent<br>Severity<br>Distribution | DataMonitor | /All Data<br>Monitors/ArcSight<br>Solutions/GDPR/GDPR<br>Threat Analysis/Internet<br>Threat Analysis/                        | Shows the top 10 users involved on personal information<br>leakage activity by Agent Severity Distribution.                                                                        |

| Resource                                                    | Туре        | URI                                                                                                    | Description                                                                                                    |
|-------------------------------------------------------------|-------------|----------------------------------------------------------------------------------------------------|----------------------------------------------------------------------------------------------------|
| Personal<br>Information<br>Leakage - Top<br>10 Target IPs   | DataMonitor | /All Data<br>Monitors/ArcSight<br>Solutions/GDPR/GDPR<br>Threat Analysis/Internet<br>Threat Analysis/                                    | Shows the top 10 target addresses involved on personal information leakage activity.                                                                          |
| Personal<br>Information<br>Leakage - Top<br>10 Attacker IPs | DataMonitor | /All Data<br>Monitors/ArcSight<br>Solutions/GDPR/GDPR<br>Threat Analysis/Internet<br>Threat Analysis/                                    | Shows the top 10 attacker addresses involved on personal information leakage activity.                                                                        |
| Last 10 Worm<br>Events                                      | DataMonitor | /All Data<br>Monitors/ArcSight<br>Solutions/GDPR/GDPR<br>Threat Analysis/Internet<br>Threat Analysis/                                    | This data monitor displays the last 10 worm events.                                                                                                    |
| Worm Activity<br>per 10 Minutes                             | DataMonitor | /All Data<br>Monitors/ArcSight<br>Solutions/GDPR/GDPR<br>Threat Analysis/Internet<br>Threat Analysis/                                    | Shows a moving average of worm event. It displays data for the last hour and will generate a correlation event if the moving average is increased by 500%.    |
| Top 10 Target<br>IPs                                        | DataMonitor | /All Data<br>Monitors/ArcSight<br>Solutions/GDPR/GDPR<br>Threat Analysis/Internet<br>Threat Analysis/Attacks<br>and Suspicious Activity/ | Shows the top 10 target addresses involved on attack and suspicious activity.                                                                                 |
| Top 10<br>Attacker IPs                                      | DataMonitor | /All Data<br>Monitors/ArcSight<br>Solutions/GDPR/GDPR<br>Threat Analysis/Internet<br>Threat Analysis/Attacks<br>and Suspicious Activity/ | Shows the top 10 attacker addresses involved on attack and suspicious activity.                                                                               |
| Last 5 Attacks<br>and Suspicious<br>Activity Events         | DataMonitor | /All Data<br>Monitors/ArcSight<br>Solutions/GDPR/GDPR<br>Threat Analysis/Internet<br>Threat Analysis/Attacks<br>and Suspicious Activity/ | This data monitor displays the last 5 attack and suspicious activity events.                                                                                  |
| Attacks and<br>Suspicious<br>Activity per 10<br>Minutes     | DataMonitor | /All Data<br>Monitors/ArcSight<br>Solutions/GDPR/GDPR<br>Threat Analysis/Internet<br>Threat Analysis/Attacks<br>and Suspicious Activity/ | Shows a moving average of attacks. It displays data for the last 10 minutes and will generate a correlation event if the moving average is increased by 300%. |

| Resource                                                      | Туре        | URI                                                                                                    | Description                                                                                                    |
|---------------------------------------------------------------|-------------|----------------------------------------------------------------------------------------------------|----------------------------------------------------------------------------------------------------|
| Ports Used in<br>Attacks and<br>Suspicious<br>Activity Events | DataMonitor | /All Data<br>Monitors/ArcSight<br>Solutions/GDPR/GDPR<br>Threat Analysis/Internet<br>Threat Analysis/Attacks<br>and Suspicious Activity/ | This data monitor shows the ports used in attack and suspicious<br>activity events. By default the data monitor shows data from<br>the last 2 hours. |
| Last 20 MITRE<br>ATT&CK Attack<br>Events                      | DataMonitor | /All Data<br>Monitors/ArcSight<br>Solutions/GDPR/GDPR<br>Threat Analysis/Internet<br>Threat Analysis/MITRE<br>ATT&CK/                    | This data monitor displays the last 20 MITRE ATT&CK events.                                                                                          |
| Top 10<br>Attackers                                           | DataMonitor | /All Data<br>Monitors/ArcSight<br>Solutions/GDPR/GDPR<br>Threat Analysis/Internet<br>Threat Analysis/MITRE<br>ATT&CK/                    | This data monitor shows the top 10 MITRE ATT&CK Attackers.                                                                                           |
| Top 10 Targets                                                | DataMonitor | /All Data<br>Monitors/ArcSight<br>Solutions/GDPR/GDPR<br>Threat Analysis/Internet<br>Threat Analysis/MITRE<br>ATT&CK/                    | This data monitor shows the top 10 MITRE ATT&CK targets.                                                                                             |
| Last 20 MITRE<br>ATT&CK Attack<br>Events                      | DataMonitor | /All Data<br>Monitors/ArcSight<br>Solutions/GDPR/GDPR<br>Threat Analysis/Internet<br>Threat Analysis/MITRE<br>ATT&CK/                    | This data monitor displays the last 20 MITRE ATT&CK events.                                                                                          |
| Top 10 Users                                                  | DataMonitor | /All Data<br>Monitors/ArcSight<br>Solutions/GDPR/GDPR<br>Threat Analysis/Internet<br>Threat Analysis/MITRE<br>ATT&CK/                    | This data monitor shows the top 10 MITRE ATT&CK users.                                                                                               |
| Top 10<br>Attackers IPs                                       | DataMonitor | /All Data<br>Monitors/ArcSight<br>Solutions/GDPR/GDPR<br>Threat Analysis/Internet<br>Threat Analysis/Recon<br>Activity/                  | This data monitor shows the top 10 reconnaissance activity attackers.                                                                                |

| Resource                               | Туре        | URI                                                                                                    | Description                                                                                                    |
|----------------------------------------|-------------|----------------------------------------------------------------------------------------------------|----------------------------------------------------------------------------------------------------|
| Top 10 Target<br>IPs                   | DataMonitor | /All Data<br>Monitors/ArcSight<br>Solutions/GDPR/GDPR<br>Threat Analysis/Internet<br>Threat Analysis/Recon<br>Activity/ | This data monitor shows the top 10 reconnaissance activity targets.                                                                                                    |
| Last 10 Recon<br>Events                | DataMonitor | /All Data<br>Monitors/ArcSight<br>Solutions/GDPR/GDPR<br>Threat Analysis/Internet<br>Threat Analysis/Recon<br>Activity/ | This data monitor displays the last 10 of reconnaissance events.                                                                                                    |
| Recon Activity<br>per 10 Minutes       | DataMonitor | /All Data<br>Monitors/ArcSight<br>Solutions/GDPR/GDPR<br>Threat Analysis/Internet<br>Threat Analysis/Recon<br>Activity/ | Shows a moving average of reconnaissance activity. It displays data for the last 10 minutes and will generate a correlation event if the moving average is increased by 300%.                                                                                                    |
| Compliance Risk<br>Score Overview      | DataMonitor | /All Data<br>Monitors/ArcSight<br>Solutions/GDPR/Overview/                                                              | This data monitor displays an icon indicating the compliance risk<br>score for each regulation section. The compliance score is<br>maintained in the Compliance Score active list, and is calculated<br>based on the severity of the rules that were triggered in the<br>solution package. |
| Rules Attackers<br>and Targets         | DataMonitor | /All Data<br>Monitors/ArcSight<br>Solutions/GDPR/Overview/                                                              | Event graph to show attacker-target pair relationship for the various rule firings from this regulation.                                                                                                    |
| Top 10<br>Attackers in<br>Rule Firings | DataMonitor | /All Data<br>Monitors/ArcSight<br>Solutions/GDPR/Overview/                                                              | This data monitor shows which attackers are most frequently involved in rule firings for this regulation. This may reveal a trend about certain attackers.                                                                                                    |
| Top 10 Rules<br>Fired                  | DataMonitor | /All Data<br>Monitors/ArcSight<br>Solutions/GDPR/Overview/                                                              | This data monitor shows which rules are most frequently fired for this regulation. This may reveal a trend about certain attacks.                                                                                                    |
| Top 10 Targets<br>in Rule Firings      | DataMonitor | /All Data<br>Monitors/ArcSight<br>Solutions/GDPR/Overview/                                                              | This data monitor shows which targets are most frequently involved in rule firings for this regulation. This may reveal a trend about certain targets.                                                                                                    |
| Attacks and<br>Suspicious<br>Activity  | FieldSet    | /All Field Sets/ArcSight<br>Solutions/GDPR/                                                                             | This field set contains essential fields required to investigate attacks and suspicious activity through active channels and data monitors.                                                                                                    |
| Data Flow<br>Events                    | FieldSet    | /All Field Sets/ArcSight<br>Solutions/GDPR/                                                                             | This field set shows data flow event fields.                                                                                                    |
| MITRE<br>ATT&CK                        | FieldSet    | /All Field Sets/ArcSight<br>Solutions/GDPR/                                                                             | This field sets selects fields related Mitre Att&ck.                                                                                                    |

| Resource                                     | Туре     | URI                                                                                          | Description                                                                                                    |
|----------------------------------------------|----------|----------------------------------------------------------------------------------------------|----------------------------------------------------------------------------------------------------|
| User<br>Authentication                       | FieldSet | /All Field Sets/ArcSight<br>Solutions/GDPR/                                                  | This field set selects fields related to authentication events.                                                                                                |
| Removal of<br>Access Rights                  | Filter   | /All Filters/ArcSight<br>Solutions/GDPR/GDPR<br>Access Activity/Access<br>Activity/          | Identifies events indicating user access right is removed.                                                                                                    |
| Suspicious<br>Logins                         | Filter   | /All Filters/ArcSight<br>Solutions/GDPR/GDPR<br>Access Activity/Access<br>Activity/          | This filter identifies Frequent Unsuccessful logins by both administrative and non-administrative users.                                                       |
| Privileged<br>Account<br>Changes             | Filter   | /All Filters/ArcSight<br>Solutions/GDPR/GDPR<br>Access Activity/Access<br>Activity/          | Selects events where a change is attempted to a privileged account (as defined by the referenced active list).                                                 |
| Account<br>Lockouts                          | Filter   | /All Filters/ArcSight<br>Solutions/GDPR/GDPR<br>Access Activity/Access<br>Activity/          | This filter is used to identify account lockouts. By default it will recognize lockouts on Microsoft Windows and Unix systems.                                 |
| Access Rights<br>Changes                     | Filter   | /All Filters/ArcSight<br>Solutions/GDPR/GDPR<br>Access Activity/Access<br>Activity/          | Selects events where a change was attempted for account access rights.                                                                                         |
| Frequent<br>Unsuccessful<br>Logins           | Filter   | /All Filters/ArcSight<br>Solutions/GDPR/GDPR<br>Access Activity/Access<br>Activity/          | This filter identifies Frequent Unsuccessful logins by both administrative and non-administrative users.                                                       |
| Building Access                              | Filter   | /All Filters/ArcSight<br>Solutions/GDPR/GDPR<br>Access Activity/Physical<br>Access Activity/ | This filter selects all building access events.                                                                                                    |
| Contractor<br>Access After<br>Hours          | Filter   | /All Filters/ArcSight<br>Solutions/GDPR/GDPR<br>Access Activity/Physical<br>Access Activity/ | Identifies contractors accessing buildings after hours.                                                                                                    |
| Physical Access<br>Events                    | Filter   | /All Filters/ArcSight<br>Solutions/GDPR/GDPR<br>Access Activity/Physical<br>Access Activity/ | Selects all events sent to ArcSight ESM by physical security systems.                                                                                          |
| Successful After<br>Hours Building<br>Access | Filter   | /All Filters/ArcSight<br>Solutions/GDPR/GDPR<br>Access Activity/Physical<br>Access Activity/ | Selects all events indicating successful occurrences of physical access after business hours. The actual time definition is defined in the After Hours filter. |

| Resource                                               | Туре   | URI                                                                                                    | Description                                                                          |
|--------------------------------------------------------|--------|----------------------------------------------------------------------------------------------------|--------------------------------------------------------------------------------------|
| Successful<br>Badge In                                 | Filter | /All Filters/ArcSight<br>Solutions/GDPR/GDPR<br>Access Activity/Physical<br>Access Activity/                 | Identifies a successful badge-in event.                                              |
| Unsuccessful<br>Badge In                               | Filter | /All Filters/ArcSight<br>Solutions/GDPR/GDPR<br>Access Activity/Physical<br>Access Activity/                 | Identifies an unsuccessful badge-in event.                                           |
| XSRF<br>Vulnerability<br>Detected                      | Filter | /All Filters/ArcSight<br>Solutions/GDPR/GDPR<br>Attack Surface<br>Analysis/Attack Surface<br>Identification/ | Selects events indicating that an XSRF vulnerability was detected.                   |
| XSS<br>Vulnerability<br>Detected                       | Filter | /All Filters/ArcSight<br>Solutions/GDPR/GDPR<br>Attack Surface<br>Analysis/Attack Surface<br>Identification/ | Selects events indicating that an XSS vulnerability was detected.                    |
| Security Patch<br>Missing                              | Filter | /All Filters/ArcSight<br>Solutions/GDPR/GDPR<br>Attack Surface<br>Analysis/Attack Surface<br>Identification/ | Selects events indicating that a security patch is missing.                          |
| SQL Injection<br>Vulnerability<br>Detected             | Filter | /All Filters/ArcSight<br>Solutions/GDPR/GDPR<br>Attack Surface<br>Analysis/Attack Surface<br>Identification/ | Selects events indicating that SQL injection vulnerability was detected.             |
| SSL TLS<br>Vulnerability<br>Detected                   | Filter | /All Filters/ArcSight<br>Solutions/GDPR/GDPR<br>Attack Surface<br>Analysis/Attack Surface<br>Identification/ | Selects events indicating that an SSL/TLS vulnerability was detected.                |
| Overflow<br>Vulnerability<br>Detected                  | Filter | /All Filters/ArcSight<br>Solutions/GDPR/GDPR<br>Attack Surface<br>Analysis/Attack Surface<br>Identification/ | Selects events indicating that an overflow vulnerability was detected.               |
| Information<br>Disclosure<br>Vulnerability<br>Detected | Filter | /All Filters/ArcSight<br>Solutions/GDPR/GDPR<br>Attack Surface<br>Analysis/Attack Surface<br>Identification/ | Selects events indicating that an information disclosure vulnerability was detected. |

| Resource                                                 | Туре   | URI                                                                                                    | Description                                                                                                    |
|----------------------------------------------------------|--------|----------------------------------------------------------------------------------------------------|----------------------------------------------------------------------------------------------------|
| Format String<br>Vulnerability<br>Detected               | Filter | /All Filters/ArcSight<br>Solutions/GDPR/GDPR<br>Attack Surface<br>Analysis/Attack Surface<br>Identification/         | Selects events indicating that a format string vulnerability was detected.                                                                                                    |
| Password and<br>Authentication<br>Weaknesses<br>Detected | Filter | /All Filters/ArcSight<br>Solutions/GDPR/GDPR<br>Attack Surface<br>Analysis/Attack Surface<br>Identification/         | Selects events indicating that Password and Authentication<br>Weaknesses was detected.                                                                                                    |
| WordPress<br>GDPR Plugins<br>Vulnerabilities             | Filter | /All Filters/ArcSight<br>Solutions/GDPR/GDPR<br>Attack Surface<br>Analysis/Attack Surface<br>Identification/         | Selects events indicating that a WordPress GDPR Plugin vulnerability was detected.                                                                                                    |
| Audit Log<br>Cleared                                     | Filter | /All Filters/ArcSight<br>Solutions/GDPR/GDPR<br>Attack Surface<br>Analysis/Security Controls<br>Risk Identification/ | Selects all events where an audit log was cleared from a host. By<br>default it will recognize events on Microsoft Windows and<br>Symantec Host IDS systems, modify this filter to include events<br>from other devices. |
| Failed Anti-<br>Virus Updates                            | Filter | /All Filters/ArcSight<br>Solutions/GDPR/GDPR<br>Attack Surface<br>Analysis/Security Controls<br>Risk Identification/ | Looks for events when an attempt to update a virus signature<br>on a host failed.                                                                                                    |
| Password<br>Change<br>Attempts                           | Filter | /All Filters/ArcSight<br>Solutions/GDPR/GDPR<br>Attack Surface<br>Analysis/Security Controls<br>Risk Identification/ | Identifies password change attempts. By default, it only<br>identifies these events on Microsoft Windows systems.<br>Configure this filter to identify password change events from<br>other systems as necessary.        |
| Security Log is<br>Full                                  | Filter | /All Filters/ArcSight<br>Solutions/GDPR/GDPR<br>Attack Surface<br>Analysis/Security Controls<br>Risk Identification/ | The security log is now full.                                                                                                    |
| Successful<br>Password<br>Change                         | Filter | /All Filters/ArcSight<br>Solutions/GDPR/GDPR<br>Attack Surface<br>Analysis/Security Controls<br>Risk Identification/ | Identifies successful password change events.                                                                                                    |

| Resource                                             | Туре   | URI                                                                                                    | Description                                                                     |
|------------------------------------------------------|--------|----------------------------------------------------------------------------------------------------|---------------------------------------------------------------------------------|
| Policy Violations                                    | Filter | /All Filters/ArcSight<br>Solutions/GDPR/GDPR<br>Regulatory<br>Exposure/Composite<br>Regulatory Exposure/ | Filter in events with violation of policy.                                      |
| Microsoft SQL<br>Server<br>Vulnerability<br>Detected | Filter | /All Filters/ArcSight<br>Solutions/GDPR/GDPR<br>Threat Analysis/Data Store<br>Risk/                      | Selects events indicating that Microsoft SQL Server vulnerability was detected. |
| ORACLE<br>Vulnerability<br>Detected                  | Filter | /All Filters/ArcSight<br>Solutions/GDPR/GDPR<br>Threat Analysis/Data Store<br>Risk/                      | Selects events indicating that ORACLE vulnerability was detected.               |
| MySQL<br>Vulnerability<br>Detected                   | Filter | /All Filters/ArcSight<br>Solutions/GDPR/GDPR<br>Threat Analysis/Data Store<br>Risk/                      | Selects events indicating that MySQL vulnerability was detected.                |
| MongoDB<br>Vulnerability<br>Detected                 | Filter | /All Filters/ArcSight<br>Solutions/GDPR/GDPR<br>Threat Analysis/Data Store<br>Risk/                      | Selects events indicating that MongoDB vulnerability was detected.              |
| MariaDB<br>Vulnerability<br>Detected                 | Filter | /All Filters/ArcSight<br>Solutions/GDPR/GDPR<br>Threat Analysis/Data Store<br>Risk/                      | Selects events indicating that MariaDB vulnerability was detected.              |
| PostgreSQL<br>Vulnerability<br>Detected              | Filter | /All Filters/ArcSight<br>Solutions/GDPR/GDPR<br>Threat Analysis/Data Store<br>Risk/                      | Selects events indicating that PostgreSQL vulnerability was detected.           |
| Elasticsearch<br>Vulnerability<br>Detected           | Filter | /All Filters/ArcSight<br>Solutions/GDPR/GDPR<br>Threat Analysis/Data Store<br>Risk/                      | Selects events indicating that Elasticsearch vulnerability was detected.        |
| DB2<br>Vulnerability<br>Detected                     | Filter | /All Filters/ArcSight<br>Solutions/GDPR/GDPR<br>Threat Analysis/Data Store<br>Risk/                      | Selects events indicating that DB2 vulnerability was detected.                  |
| Cassandra<br>Vulnerability<br>Detected               | Filter | /All Filters/ArcSight<br>Solutions/GDPR/GDPR<br>Threat Analysis/Data Store<br>Risk/                      | Selects events indicating that Cassandra vulnerability was detected.            |

| Resource                                         | Туре   | URI                                                                                          | Description                                                                                                    |
|--------------------------------------------------|--------|----------------------------------------------------------------------------------------------|----------------------------------------------------------------------------------------------------|
| Insecure<br>Cryptographic<br>Storage<br>Detected | Filter | /All Filters/ArcSight<br>Solutions/GDPR/GDPR<br>Threat Analysis/Data Store<br>Risk/          | Selects events indicating that Insecure cryptographic storage has been detected.                                    |
| Redis<br>Vulnerability<br>Detected               | Filter | /All Filters/ArcSight<br>Solutions/GDPR/GDPR<br>Threat Analysis/Data Store<br>Risk/          | Selects events indicating that Redis vulnerability was detected.                                                    |
| Trojan Activity                                  | Filter | /All Filters/ArcSight<br>Solutions/GDPR/GDPR<br>Threat Analysis/Internet<br>Threat Analysis/ | Selects events where trojan activity is detected.                                                                   |
| Shell Code<br>Execution<br>Detected              | Filter | /All Filters/ArcSight<br>Solutions/GDPR/GDPR<br>Threat Analysis/Internet<br>Threat Analysis/ | Selects events where shellCode execution is detected.                                                               |
| Worm Activity                                    | Filter | /All Filters/ArcSight<br>Solutions/GDPR/GDPR<br>Threat Analysis/Internet<br>Threat Analysis/ | Selects events where worm activity is detected.                                                                     |
| Virus Activity                                   | Filter | /All Filters/ArcSight<br>Solutions/GDPR/GDPR<br>Threat Analysis/Internet<br>Threat Analysis/ | Identifies virus activities reported by either an Intrusion<br>Detection System (IDS) or an anti-virus application. |
| Malware<br>Activity                              | Filter | /All Filters/ArcSight<br>Solutions/GDPR/GDPR<br>Threat Analysis/Internet<br>Threat Analysis/ | Selects events where malicious code activity is detected.                                                           |
| Spyware<br>Activity                              | Filter | /All Filters/ArcSight<br>Solutions/GDPR/GDPR<br>Threat Analysis/Internet<br>Threat Analysis/ | Identifies spyware activity reported by either an Intrusion<br>Detection System (IDS) or an anti-virus application. |
| Email Attacks                                    | Filter | /All Filters/ArcSight<br>Solutions/GDPR/GDPR<br>Threat Analysis/Internet<br>Threat Analysis/ | This filter detects events indicating an email attack (like phishing, spam) occurred.                               |
| Covert Channel                                   | Filter | /All Filters/ArcSight<br>Solutions/GDPR/GDPR<br>Threat Analysis/Internet<br>Threat Analysis/ | This filter detects events indicating a covert channel is being used.                                               |

| Resource                                        | Туре   | URI                                                                                          | Description                                                                                                    |
|-------------------------------------------------|--------|----------------------------------------------------------------------------------------------|----------------------------------------------------------------------------------------------------|
| Information<br>Interception                     | Filter | /All Filters/ArcSight<br>Solutions/GDPR/GDPR<br>Threat Analysis/Internet<br>Threat Analysis/ | This filter detects events indicating an information interception is being used.                                                                                                    |
| Clear Text<br>Password<br>Transmission          | Filter | /All Filters/ArcSight<br>Solutions/GDPR/GDPR<br>Threat Analysis/Internet<br>Threat Analysis/ | This filter identifies a successful login or access to a login page<br>through unencrypted ports, which indicates that a user<br>password might be transferred in clear text over the network. |
| Anti-Virus<br>Clean or<br>Quarantine<br>Attempt | Filter | /All Filters/ArcSight<br>Solutions/GDPR/GDPR<br>Threat Analysis/Internet<br>Threat Analysis/ | Looks for anti-virus events that indicate a quarantine or cleaning attempt of a detected malware instance.                                                                                     |
| Internal Recon<br>Activity                      | Filter | /All Filters/ArcSight<br>Solutions/GDPR/GDPR<br>Threat Analysis/Intranet<br>Threat Analysis/ | This filter identifies events which indicate internal reconnaissance.                                                                                                    |
| Windows<br>Events with a<br>Non-Machine<br>User | Filter | /All Filters/ArcSight<br>Solutions/GDPR/General<br>Filters/                                  | This filters identified Microsoft Windows events that have a non machine/system user either in the attacker or the target fields.                                                              |
| Target User<br>Present                          | Filter | /All Filters/ArcSight<br>Solutions/GDPR/General<br>Filters/                                  | This filter checks whether the Target User Name field is populated.                                                                                                    |
| Target Host or<br>Address<br>Present            | Filter | /All Filters/ArcSight<br>Solutions/GDPR/General<br>Filters/                                  | This filter identifies events that have either the Target Host<br>Name or Target Address event fields populated.                                                                               |
| High Priority<br>Events with<br>Target Info     | Filter | /All Filters/ArcSight<br>Solutions/GDPR/General<br>Filters/                                  | This filter shows events in which the Priority field is 9 or 10 with target info.                                                                                                    |
| High Priority<br>Events with<br>Attacker Info   | Filter | /All Filters/ArcSight<br>Solutions/GDPR/General<br>Filters/                                  | This filter shows events in which the Priority field is 9 or 10 with attacker info.                                                                                                    |
| High Priority<br>Events                         | Filter | /All Filters/ArcSight<br>Solutions/GDPR/General<br>Filters/                                  | This filter shows events in which the Priority field is 9 or 10.                                                                                                    |
| Attacker or<br>Target User<br>Present           | Filter | /All Filters/ArcSight<br>Solutions/GDPR/General<br>Filters/                                  | This filter identifies events that have either the Attacker User<br>Name or Target User Name event fields populated.                                                                           |
| Attacker User<br>Present                        | Filter | /All Filters/ArcSight<br>Solutions/GDPR/General<br>Filters/                                  | This filter identifies events that have the Attacker User Name event fields populated.                                                                                                    |

| Resource                                        | Туре   | URI                                                                 | Description                                                                                                    |
|-------------------------------------------------|--------|---------------------------------------------------------------------|----------------------------------------------------------------------------------------------------|
| Target Asset is<br>EU                           | Filter | /All Filters/ArcSight<br>Solutions/GDPR/General<br>Filters/Assets/  | This filter selects events targeting EU Countries.                                                                               |
| Target Asset is<br>Database                     | Filter | /All Filters/ArcSight<br>Solutions/GDPR/General<br>Filters/Assets/  | This filter selects events targeting database hosts.                                                                             |
| Internal Targets                                | Filter | /All Filters/ArcSight<br>Solutions/GDPR/General<br>Filters/Assets/  | This filter looks for events targeting systems inside the organization network.                                                  |
| Internal<br>Attackers                           | Filter | /All Filters/ArcSight<br>Solutions/GDPR/General<br>Filters/Assets/  | This filter looks for events coming from systems inside the organization network.                                                |
| Attacker Asset<br>is PII                        | Filter | /All Filters/ArcSight<br>Solutions/GDPR/General<br>Filters/Assets/  | This filter selects events originated from PII assets.                                                                           |
| Attacker Asset<br>is EU                         | Filter | /All Filters/ArcSight<br>Solutions/GDPR/General<br>Filters/Assets/  | This filter selects events originated from EU Countries.                                                                         |
| Target Asset is<br>PII                          | Filter | /All Filters/ArcSight<br>Solutions/GDPR/General<br>Filters/Assets/  | This filter selects events targeting PII hosts.                                                                                  |
| MITRE<br>ATT&CK<br>Activity with<br>User Info   | Filter | /All Filters/ArcSight<br>Solutions/GDPR/General<br>Filters/Attacks/ | This filter identifies MITRE ATT&CK events with user info.                                                                       |
| Threats                                         | Filter | /All Filters/ArcSight<br>Solutions/GDPR/General<br>Filters/Attacks/ | This filter identifies events that indicate compromise,<br>reconnaissance, hostile, or suspicious activity and MITRE<br>Attacks. |
| Recon Activity                                  | Filter | /All Filters/ArcSight<br>Solutions/GDPR/General<br>Filters/Attacks/ | This filter identifies events that indicate reconnaissance activity.                                                             |
| MITRE<br>ATT&CK<br>Activity with<br>Target Info | Filter | /All Filters/ArcSight<br>Solutions/GDPR/General<br>Filters/Attacks/ | This filter identifies MITRE ATT&CK events with target info.                                                                     |
| Attacks with<br>Port Info                       | Filter | /All Filters/ArcSight<br>Solutions/GDPR/General<br>Filters/Attacks/ | This filter identifies events with port info which indicate compromise, reconnaissance, hostile, or suspicious activity.         |
| MITRE<br>ATT&CK<br>Activity                     | Filter | /All Filters/ArcSight<br>Solutions/GDPR/General<br>Filters/Attacks/ | This filter identifies MITRE ATT&CK events.                                                                                      |

| Resource                                                   | Туре   | URI                                                                        | Description                                                                                                    |
|------------------------------------------------------------|--------|----------------------------------------------------------------------------|----------------------------------------------------------------------------------------------------|
| Exploitation<br>Activity                                   | Filter | /All Filters/ArcSight<br>Solutions/GDPR/General<br>Filters/Attacks/        | This filter identifies events which indicate exploitation activity.                                                          |
| DoS Attacks<br>with Geo<br>Information                     | Filter | /All Filters/ArcSight<br>Solutions/GDPR/General<br>Filters/Attacks/        | This filter identifies denial of service attacks with geo information.                                                       |
| DoS Attacks                                                | Filter | /All Filters/ArcSight<br>Solutions/GDPR/General<br>Filters/Attacks/        | This filter identifies reported denial of service attacks.                                                                   |
| Attacks with<br>Target Info                                | Filter | /All Filters/ArcSight<br>Solutions/GDPR/General<br>Filters/Attacks/        | This filter identifies events with target info which indicate compromise, reconnaissance, hostile, or suspicious activity.   |
| Attacks with<br>Geo Information                            | Filter | /All Filters/ArcSight<br>Solutions/GDPR/General<br>Filters/Attacks/        | This filter selects attack events with populated Geo fields for both the attacker and target addresses.                      |
| Attacks with<br>Attacker Info                              | Filter | /All Filters/ArcSight<br>Solutions/GDPR/General<br>Filters/Attacks/        | This filter identifies events with attacker info which indicate compromise, reconnaissance, hostile, or suspicious activity. |
| Attacks and<br>Suspicious<br>Activity                      | Filter | /All Filters/ArcSight<br>Solutions/GDPR/General<br>Filters/Attacks/        | This filter identifies events which indicate compromise, reconnaissance, hostile, or suspicious activity.                    |
| MITRE<br>ATT&CK<br>Activity with<br>Attacker Info          | Filter | /All Filters/ArcSight<br>Solutions/GDPR/General<br>Filters/Attacks/        | This filter identifies MITRE ATT&CK events with attacker info.                                                               |
| Unsuccessful<br>Logins with<br>Attacker and<br>Target Info | Filter | /All Filters/ArcSight<br>Solutions/GDPR/General<br>Filters/Authentication/ | This filter identified failed logins by both administrative and non-<br>administrative users with attacker and target info.  |
| Unsuccessful<br>Logins with<br>Target Info                 | Filter | /All Filters/ArcSight<br>Solutions/GDPR/General<br>Filters/Authentication/ | This filter identified failed logins by both administrative and non-<br>administrative users with target info.               |
| Unsuccessful<br>Logins with<br>Attacker and<br>User Info   | Filter | /All Filters/ArcSight<br>Solutions/GDPR/General<br>Filters/Authentication/ | This filter identified failed logins by both administrative and non-<br>administrative users with attacker and user info.    |
| Unsuccessful<br>Logins with<br>Attacker Info               | Filter | /All Filters/ArcSight<br>Solutions/GDPR/General<br>Filters/Authentication/ | This filter identified failed logins by both administrative and non-<br>administrative users with attacker info.             |

| Resource                                                               | Туре   | URI                                                                                  | Description                                                                                                    |
|------------------------------------------------------------------------|--------|--------------------------------------------------------------------------------------|----------------------------------------------------------------------------------------------------|
| Successful<br>Logins with<br>Target Info                               | Filter | /All Filters/ArcSight<br>Solutions/GDPR/General<br>Filters/Authentication/           | This filter identifies successful logins by both administrative and non-administrative users with target info.                         |
| Successful<br>Logins from non<br>EU Countries<br>with Target Info      | Filter | /All Filters/ArcSight<br>Solutions/GDPR/General<br>Filters/Authentication/           | This filter identifies successful logins by both administrative and non-administrative users from non EU countries with target info.   |
| Successful<br>Logins with<br>Attacker Info                             | Filter | /All Filters/ArcSight<br>Solutions/GDPR/General<br>Filters/Authentication/           | This filter identifies successful logins by both administrative and non-administrative users with attacker info.                       |
| Successful<br>Logins from non<br>EU Countries<br>with User Info        | Filter | /All Filters/ArcSight<br>Solutions/GDPR/General<br>Filters/Authentication/           | This filter identifies successful logins by both administrative and non-administrative users from non EU countries with user info.     |
| Successful<br>Logins                                                   | Filter | /All Filters/ArcSight<br>Solutions/GDPR/General<br>Filters/Authentication/           | This filter identifies successful logins by both administrative and non-administrative users.                                          |
| Successful<br>Logins from non<br>EU Countries<br>with Attacker<br>Info | Filter | /All Filters/ArcSight<br>Solutions/GDPR/General<br>Filters/Authentication/           | This filter identifies successful logins by both administrative and non-administrative users from non EU countries with attacker info. |
| Successful<br>Logins from non<br>EU Countries                          | Filter | /All Filters/ArcSight<br>Solutions/GDPR/General<br>Filters/Authentication/           | This filter identifies successful logins by both administrative and non-administrative users from non EU countries.                    |
| Unsuccessful<br>Logins                                                 | Filter | /All Filters/ArcSight<br>Solutions/GDPR/General<br>Filters/Authentication/           | This filter identified failed logins by both administrative and non-<br>administrative users.                                          |
| Login Attempts                                                         | Filter | /All Filters/ArcSight<br>Solutions/GDPR/General<br>Filters/Authentication/           | This filter selects any attempts at logging into systems. It excludes machine logins into Microsoft Windows systems.                   |
| Configuration<br>Modifications                                         | Filter | /All Filters/ArcSight<br>Solutions/GDPR/General<br>Filters/Configuration<br>Changes/ | Detects non-arcsight configuration modifications events.                                                                               |
| Inbound Events                                                         | Filter | /All Filters/ArcSight<br>Solutions/GDPR/General<br>Filters/Data Flow/                | This filter looks for events coming from outside the organization network targeting internal networks .                                |
| Inbound Events<br>from non EU<br>Countries                             | Filter | /All Filters/ArcSight<br>Solutions/GDPR/General<br>Filters/Data Flow/                | This filter looks for events coming from non EU Countries targeting internal networks .                                                |

| Resource                                                     | Туре   | URI                                                                                                   | Description                                                                                                    |
|--------------------------------------------------------------|--------|----------------------------------------------------------------------------------------------------|----------------------------------------------------------------------------------------------------|
| Outbound<br>Events                                           | Filter | /All Filters/ArcSight<br>Solutions/GDPR/General<br>Filters/Data Flow/                                 | This filter looks for events coming from inside the organization network targeting the public network                 |
| Outbound<br>Events to Non<br>EU Countries                    | Filter | /All Filters/ArcSight<br>Solutions/GDPR/General<br>Filters/Data Flow/                                 | This filter looks for events coming from inside the organization network targeting non EU countries.                  |
| Firewall Deny                                                | Filter | /All Filters/ArcSight<br>Solutions/GDPR/General<br>Filters/Firewall/                                  | This filter selects events where a firewall denied passage to traffic.                                                |
| Personal<br>Records<br>Information<br>Leak with User<br>Info | Filter | /All Filters/ArcSight<br>Solutions/GDPR/General<br>Filters/Information<br>Leakage/                    | This filter identifies information leaks with regard to personal information.                                         |
| Organizational<br>Records<br>Information<br>Leak             | Filter | /All Filters/ArcSight<br>Solutions/GDPR/General<br>Filters/Information<br>Leakage/                    | This filter identifies information leaks with regard to company information.                                          |
| Encrypted<br>Communication<br>Information<br>Leaks           | Filter | /All Filters/ArcSight<br>Solutions/GDPR/General<br>Filters/Information<br>Leakage/                    | This filter identifies information leaks with regard to encrypted communication on the network.                       |
| Personal<br>Records<br>Information<br>Leak                   | Filter | /All Filters/ArcSight<br>Solutions/GDPR/General<br>Filters/Information<br>Leakage/                    | This filter identifies information leaks with regard to personal information.                                         |
| Insecure<br>Services                                         | Filter | /All Filters/ArcSight<br>Solutions/GDPR/General<br>Filters/Insecure Services/                         | Selects events based on inherently insecure services.                                                                 |
| GDPR Rule<br>Firing with<br>Target Info                      | Filter | /All Filters/ArcSight<br>Solutions/GDPR/General<br>Filters/Overview/Risk Score<br>Dashboard Overview/ | This filter selects all rule firing events, where the rule is a part of the compliance content and has target info.   |
| Compliance<br>Score Updates                                  | Filter | /All Filters/ArcSight<br>Solutions/GDPR/General<br>Filters/Overview/Risk Score<br>Dashboard Overview/ | This filter identifies events that are generated when values in the Compliance Score active list are changed.         |
| GDPR Rule<br>Firing with<br>Attacker Info                    | Filter | /All Filters/ArcSight<br>Solutions/GDPR/General<br>Filters/Overview/Risk Score<br>Dashboard Overview/ | This filter selects all rule firing events, where the rule is a part of the compliance content and has attacker info. |

| Resource                                                                | Туре        | URI                                                                                                   | Description                                                                                                    |
|-------------------------------------------------------------------------|-------------|----------------------------------------------------------------------------------------------------|----------------------------------------------------------------------------------------------------|
| GDPR Rule<br>Firing                                                     | Filter      | /All Filters/ArcSight<br>Solutions/GDPR/General<br>Filters/Overview/Risk Score<br>Dashboard Overview/ | This filter selects all GDPR rules firing events.                                                                                          |
| GDPR Rule<br>Firing with<br>Attacker and<br>Target Info                 | Filter      | /All Filters/ArcSight<br>Solutions/GDPR/General<br>Filters/Overview/Risk Score<br>Dashboard Overview/ | This filter selects all rule firing events, where the rule is a part of the compliance content and has attacker and target info.           |
| Vulnerability<br>Scanner Events                                         | Filter      | /All Filters/ArcSight<br>Solutions/GDPR/General<br>Filters/Vulnerabilities/                           | This filter identifies scanner-generated events.                                                                                           |
| Limit Regulation                                                        | Filter      | /All Filters/ArcSight<br>Solutions/GDPR/My<br>Filters/                                                | The purpose of this filter is to ensure that the solution only processes events that are addressed by the regulation.                      |
| After Hours                                                             | Filter      | /All Filters/ArcSight<br>Solutions/GDPR/My<br>Filters/                                                | This filter defines the time period of 'after hours'. Change this filter to adjust the default settings.                                   |
|                                                                         | Query       | /All Queries/ArcSight<br>Solutions/GDPR/Overview/                                                     | Provides a listing of GDPR correlation events on the last 2 hours.                                                                         |
| GDPR Rule<br>Firing Events                                              | QueryViewer | /All Query<br>Viewers/ArcSight<br>Solutions/GDPR/Overview/                                            | Provides a listing of GDPR correlation events on the last hour.                                                                            |
| Privileged<br>Account<br>Changes                                        | Rule        | /All Rules/ArcSight<br>Solutions/GDPR/GDPR<br>Access Activity/Access<br>Activity/                     | Fires whenever an access/authorization change is attempted to be made to an administrative account.                                        |
| User Logged in<br>to different<br>Targets on<br>Short Period of<br>Time | Rule        | /All Rules/ArcSight<br>Solutions/GDPR/GDPR<br>Access Activity/Access<br>Activity/                     | Fires when someone is using the same user name to login to different targets, This may indicate user name sharing.                         |
| Password Spray<br>Attack                                                | Rule        | /All Rules/ArcSight<br>Solutions/GDPR/GDPR<br>Access Activity/Access<br>Activity/                     | Detects password spray attack on windows systems.                                                                                          |
| User Logged in<br>from Two<br>Countries                                 | Rule        | /All Rules/ArcSight<br>Solutions/GDPR/GDPR<br>Access Activity/Access<br>Activity/                     | This rule fires when someone is using the same user name to<br>login from two different countries. This may indicate user name<br>sharing. |

| Resource                                                       | Туре | URI                                                                               | Description                                                                                                    |
|----------------------------------------------------------------|------|-----------------------------------------------------------------------------------|----------------------------------------------------------------------------------------------------|
| User Logged in<br>from different IP<br>Addresses               | Rule | /All Rules/ArcSight<br>Solutions/GDPR/GDPR<br>Access Activity/Access<br>Activity/ | Fires when someone is using the same user name to login from different ip addresses. This may indicate user name sharing.                                                                                       |
| Suspicious<br>Logins Activity<br>Increased<br>Exponentially in | Rule | /All Rules/ArcSight<br>Solutions/GDPR/GDPR<br>Access Activity/Access<br>Activity/ | This rule looks for an exponential increase of suspicious login events.                                                                                                    |
| Minutes                                                        |      |                                                                                   | Before deploying this rule make sure the following data monitor                                                                                                    |
|                                                                |      |                                                                                   | Suspicious Logins per10 Minutes                                                                                                    |
|                                                                |      |                                                                                   | and the following rules :                                                                                                    |
|                                                                |      |                                                                                   | User Logged in from different IP Addresses                                                                                                    |
|                                                                |      |                                                                                   | User Logged in from Two Countries                                                                                                    |
|                                                                |      |                                                                                   | User Logged in to different Targets on Short Period of Time                                                                                                    |
|                                                                |      |                                                                                   | are enabled.                                                                                                    |
| Frequent<br>Unsuccessful                                       | Rule | /All Rules/ArcSight<br>Solutions/GDPR/GDPR<br>Access Activity/Access              | Fires when it notices a high frequency of unsuccessful logins on the same target host.                                                                                                    |
| Logins to<br>Target Host                                       | ,    | Activity/                                                                         | Note : This rule works against every target application on GDPR<br>environment, in case some applications produce false positive<br>results you can exclude those targets on the conditions tab of<br>the rule. |
| Removal of<br>Access Rights                                    | Rule | /All Rules/ArcSight<br>Solutions/GDPR/GDPR<br>Access Activity/Access<br>Activity/ | Triggers when events indicating removal of access rights happen.                                                                                                    |
| Frequent<br>Unsuccessful<br>Logins from<br>Attacker Host       | Rule | /All Rules/ArcSight<br>Solutions/GDPR/GDPR<br>Access Activity/Access<br>Activity/ | Fires when it notices a continuous set of unsuccessful logins from the same attacker host.                                                                                                    |

| Resource                                                      | Туре | URI                                                                               | Description                                                                                       |
|---------------------------------------------------------------|------|-----------------------------------------------------------------------------------|---------------------------------------------------------------------------------------------------|
| Frequent<br>Unsuccessful<br>Logins by User<br>Name            | Rule | /All Rules/ArcSight<br>Solutions/GDPR/GDPR<br>Access Activity/Access<br>Activity/ | Fires when it notices the same user is responsible for a continuous set of unsuccessful logins.   |
| Frequent<br>Unsuccessful<br>Logins Activity<br>Increased      | Rule | /All Rules/ArcSight<br>Solutions/GDPR/GDPR<br>Access Activity/Access<br>Activity/ | This rule looks for an exponential increase of frequent failed login events.                      |
| less than 10<br>Minutes                                       |      |                                                                                   | Before deploying this rule make sure the following data monitor                                   |
|                                                               |      |                                                                                   | Frequent Failed Login per 10 Minutes                                                              |
|                                                               |      |                                                                                   | and the following rules :                                                                         |
|                                                               |      |                                                                                   | Frequent Unsuccessful Logins by User Name                                                         |
|                                                               |      |                                                                                   | Frequent Unsuccessful Logins from Attacker Host                                                   |
|                                                               |      |                                                                                   | Frequent Unsuccessful Logins to Target Host                                                       |
|                                                               |      |                                                                                   | are enabled.                                                                                      |
| Failed Building<br>Access                                     | Rule | /All Rules/ArcSight<br>Solutions/GDPR/GDPR<br>Access Activity/Access<br>Activity/ | Detects failed physical building access.                                                          |
| Failed Access<br>by the Same<br>User to Multiple<br>Buildings | Rule | /All Rules/ArcSight<br>Solutions/GDPR/GDPR<br>Access Activity/Access<br>Activity/ | Detects failed physical access by the same user to multiple<br>buildings on short period of time. |
|                                                               |      |                                                                                   | Before enabling and deploying this rule, please make sure the following                           |
|                                                               |      |                                                                                   | rule: "Failed Building Access" is enabled and deployed                                            |

| Resource                                                                    | Туре | URI                                                                                                    | Description                                                                                                    |
|-----------------------------------------------------------------------------|------|----------------------------------------------------------------------------------------------------|----------------------------------------------------------------------------------------------------|
| After Hours<br>Building Access<br>by Contractors                            | Rule | /All Rules/ArcSight<br>Solutions/GDPR/GDPR<br>Access Activity/Access<br>Activity/                          | Detects building access events after business hours by contractors.                                                                                                    |
| Account<br>Lockout                                                          | Rule | /All Rules/ArcSight<br>Solutions/GDPR/GDPR<br>Access Activity/Access<br>Activity/                          | This rule detects account lockouts.                                                                                                    |
| Frequent<br>Unsuccessful<br>Logins from non<br>EU Countries to<br>PII Asset | Rule | /All Rules/ArcSight<br>Solutions/GDPR/GDPR<br>Access Activity/Access<br>Activity/                          | This rule fires when it notices a continuous set of unsuccessful<br>user logins from non EU countries to PII assets.<br>Please use this rule when you didn't expect login from non EU<br>countries to your PII Asset.<br>Note : In order for this rule to be triggered the PII assets should<br>be categorized with the "/All Assets Categories/ArcSight<br>Solutions/Compliance Insight Package/Network<br>Domains/Electronic PII". |
| User Logged in<br>from non EU<br>Countries to PII<br>Asset                  | Rule | /All Rules/ArcSight<br>Solutions/GDPR/GDPR<br>Access Activity/Access<br>Activity/                          | This rule fires when there is a login from non EU countries to PII<br>Assets.<br>Please use this rule when you didn't expect login from non EU<br>countries to your PII Asset.<br>Note : In order for this rule to be triggered the PII assets should<br>be categorized with the "/All Assets Categories/ArcSight<br>Solutions/Compliance Insight Package/Network<br>Domains/Electronic PII".                                        |
| XSS<br>Vulnerabilities                                                      | Rule | /All Rules/ArcSight<br>Solutions/GDPR/GDPR<br>Attack Surface<br>Analysis/Attack Surface<br>Identification/ | Triggers when XSS vulnerability is detected.                                                                                                    |
| XSRF<br>Vulnerabilities                                                     | Rule | /All Rules/ArcSight<br>Solutions/GDPR/GDPR<br>Attack Surface<br>Analysis/Attack Surface<br>Identification/ | Triggers when XSRF vulnerability is detected.                                                                                                    |

| Resource                                            | Туре | URI                                                                                                    | Description                                                                                                    |
|-----------------------------------------------------|------|----------------------------------------------------------------------------------------------------|----------------------------------------------------------------------------------------------------|
| WordPress<br>GDPR Plugins<br>Vulnerabilities        | Rule | /All Rules/ArcSight<br>Solutions/GDPR/GDPR<br>Attack Surface<br>Analysis/Attack Surface<br>Identification/ | Triggers when a WorldPress GDPR Plugin vulnerability is detected.                                               |
| Specific<br>Vulnerability<br>Detected -<br>Template | Rule | /All Rules/ArcSight<br>Solutions/GDPR/GDPR<br>Attack Surface<br>Analysis/Attack Surface<br>Identification/ | Triggers when a specific CVE Id vulnerability or vendor signature ID is detected.                               |
|                                                     |      |                                                                                                    | Before enabling and deploying this rule make sure that either :                                                 |
|                                                     |      |                                                                                                    | 1.CVE ID is defined using deviceCustomString2 = <cve id=""> on<br/>the Conditions tab.</cve>                    |
|                                                     |      |                                                                                                    | OR                                                                                                    |
|                                                     |      |                                                                                                    | 2.Signature ID is defined using device Event Class Id<br>= <signature id=""> on the conditions tab.</signature> |
| Security Patch<br>Missing                           | Rule | /All Rules/ArcSight<br>Solutions/GDPR/GDPR<br>Attack Surface<br>Analysis/Attack Surface<br>Identification/ | Triggers when a security patch missing vulnerability is detected.                                               |
| SQL Injection<br>Vulnerabilities                    | Rule | /All Rules/ArcSight<br>Solutions/GDPR/GDPR<br>Attack Surface<br>Analysis/Attack Surface<br>Identification/ | Triggers when SQL Injection vulnerability is detected.                                                          |
| Password and<br>Authentication<br>Weaknesses        | Rule | /All Rules/ArcSight<br>Solutions/GDPR/GDPR<br>Attack Surface<br>Analysis/Attack Surface<br>Identification/ | Triggers when a password and authentication weaknesses are detected.                                            |
| SSLITLS<br>Vulnerabilities                          | Rule | /All Rules/ArcSight<br>Solutions/GDPR/GDPR<br>Attack Surface<br>Analysis/Attack Surface<br>Identification/ | Triggers when SSL TLS vulnerability is detected.                                                                |
| Resource                                                                            | Туре | URI                                                                                                    | Description                                                                                                    |
|-------------------------------------------------------------------------------------|------|----------------------------------------------------------------------------------------------------|----------------------------------------------------------------------------------------------------|
| Non Fixed<br>Security Patch<br>Detected                                             | Rule | /All Rules/ArcSight<br>Solutions/GDPR/GDPR<br>Attack Surface<br>Analysis/Attack Surface<br>Identification/ | Triggers when a non fixed security patch detected.<br>before enabling and deploying this rule please make sure the<br>following rule:<br>Security Patch Missing is enabled and deployed.                                                                                                    |
| Invalid or<br>Expired<br>Certificate                                                | Rule | /All Rules/ArcSight<br>Solutions/GDPR/GDPR<br>Attack Surface<br>Analysis/Attack Surface<br>Identification/ | Detects invalid or expired Certificates.                                                                                                    |
| Information<br>Disclosure<br>Vulnerability<br>Detected on<br>Multiple PII<br>Assets | Rule | /All Rules/ArcSight<br>Solutions/GDPR/GDPR<br>Attack Surface<br>Analysis/Attack Surface<br>Identification/ | This rule looks for information disclosure vulnerability detected<br>on multiple PII Assets.<br>Note : In order for this rule to be triggered the PII assets should<br>be categorized with the "/All Assets Categories/ArcSight<br>Solutions/Compliance Insight Package/Network<br>Domains/Electronic PII". |
| Information<br>Disclosure<br>Vulnerability<br>Detected                              | Rule | /All Rules/ArcSight<br>Solutions/GDPR/GDPR<br>Attack Surface<br>Analysis/Attack Surface<br>Identification/ | Triggers when information disclosure vulnerability is detected.                                                                                                    |
| High Risk<br>Vulnerability<br>Detected                                              | Rule | /All Rules/ArcSight<br>Solutions/GDPR/GDPR<br>Attack Surface<br>Analysis/Attack Surface<br>Identification/ | Triggers when a high risk vulnerability is detected.                                                                                                    |
| Format String<br>Vulnerabilities                                                    | Rule | /All Rules/ArcSight<br>Solutions/GDPR/GDPR<br>Attack Surface<br>Analysis/Attack Surface<br>Identification/ | Triggers when format string vulnerability is detected.                                                                                                    |
| Overflow<br>Vulnerabilities                                                         | Rule | /All Rules/ArcSight<br>Solutions/GDPR/GDPR<br>Attack Surface<br>Analysis/Attack Surface<br>Identification/ | Triggers when overflow vulnerability is detected.                                                                                                    |

| Resource                                                      | Туре | URI                                                                                                    | Description                                                                                                    |
|---------------------------------------------------------------|------|----------------------------------------------------------------------------------------------------|----------------------------------------------------------------------------------------------------|
| Successful<br>Password<br>Change                              | Rule | /All Rules/ArcSight<br>Solutions/GDPR/GDPR<br>Attack Surface<br>Analysis/Security Controls<br>Risk Identification/ | Detects when a user's password is changed. Will then take the user name off the list where it was kept to track whether or not the default password was changed.                                                                                                    |
| Security Log is<br>Full                                       | Rule | /All Rules/ArcSight<br>Solutions/GDPR/GDPR<br>Attack Surface<br>Analysis/Security Controls<br>Risk Identification/ | Triggers when security Log is full.                                                                                                    |
| Potential<br>Distributed DoS                                  | Rule | /All Rules/ArcSight<br>Solutions/GDPR/GDPR<br>Attack Surface<br>Analysis/Security Controls<br>Risk Identification/ | This rule looks for Potential Distributed DoS.<br>Before deploying this rule make sure rule "DoS Detected" is<br>enabled.                                                                                                    |
| Password not<br>Changed for<br>Longer than<br>Policy Standard | Rule | /All Rules/ArcSight<br>Solutions/GDPR/GDPR<br>Attack Surface<br>Analysis/Security Controls<br>Risk Identification/ | Fires when an entry expires out of the referenced active list, signifying that the new (default) password was not changed within the prescribed time. Time limit is defined by the TTL in the active list.                                                                                                    |
| Failed Anti-<br>Virus Updates                                 | Rule | /All Rules/ArcSight<br>Solutions/GDPR/GDPR<br>Attack Surface<br>Analysis/Security Controls<br>Risk Identification/ | This rule detects failed anti-virus updates.                                                                                                    |
| Critical Change<br>on multiple PII<br>Assets                  | Rule | /All Rules/ArcSight<br>Solutions/GDPR/GDPR<br>Attack Surface<br>Analysis/Security Controls<br>Risk Identification/ | Triggers when there are PII environment configuration change<br>detected and has Very-High agent severity.<br>Note : In order for this rule to be triggered the PII assets should<br>be categorized with the "/All Assets Categories/ArcSight<br>Solutions/Compliance Insight Package/Network<br>Domains/Electronic PII". |
| Asset not<br>Scanned for<br>Longer than<br>Policy Standard    | Rule | /All Rules/ArcSight<br>Solutions/GDPR/GDPR<br>Attack Surface<br>Analysis/Security Controls<br>Risk Identification/ | Fires when an entry expires out of the referenced active list,<br>signifying that asset didn't scanned within the prescribed<br>time. Time limit is defined by the TTL in the active list (default<br>60 days).<br>Before deploying this rule make sure "Asset Scanned" rule is                                           |

| Resource                                               | Туре | URI                                                                                                    | Description                                                                                                    |
|--------------------------------------------------------|------|----------------------------------------------------------------------------------------------------|----------------------------------------------------------------------------------------------------|
| Asset Scanned                                          | Rule | /All Rules/ArcSight<br>Solutions/GDPR/GDPR<br>Attack Surface<br>Analysis/Security Controls<br>Risk Identification/ | This rule detects vulnerability scans against a specific asset and adds the asset to the active list.                                                                                                    |
| DoS Detected                                           | Rule | /All Rules/ArcSight<br>Solutions/GDPR/GDPR<br>Attack Surface<br>Analysis/Security Controls<br>Risk Identification/ | This rule looks for DoS.                                                                                                    |
| Audit Log<br>Cleared                                   | Rule | /All Rules/ArcSight<br>Solutions/GDPR/GDPR<br>Attack Surface<br>Analysis/Security Controls<br>Risk Identification/ | Monitors for events on clearing of the audit log on Windows systems.                                                                                                    |
| Security<br>Software<br>Stopped or<br>Paused           | Rule | /All Rules/ArcSight<br>Solutions/GDPR/GDPR<br>Attack Surface<br>Analysis/Security Controls<br>Risk Identification/ | Triggers when a security software service has been disabled, refer to the condition tab of this rule for the list of such services.                                                                                                    |
| Multiple Policy<br>Violations<br>Against PII<br>Assets | Rule | /All Rules/ArcSight<br>Solutions/GDPR/GDPR<br>Regulatory<br>Exposure/Composite<br>Regulatory Exposure/             | This rule looks for multiple policy violations against PII assets.<br>Note : In order for this rule to be triggered :<br>1.the assets which match the condition should be categorized<br>with the /All Assets Categories/Compliance Insight<br>Package/Network Domains/Electronic PII/.<br>2.Before deploying this rule make sure rule "Policy Violations" is<br>enabled. |
| Policy Violations                                      | Rule | /All Rules/ArcSight<br>Solutions/GDPR/GDPR<br>Regulatory<br>Exposure/Composite<br>Regulatory Exposure/             | This rule looks for policy violations.                                                                                                    |

| Resource                                                                        | Туре | URI                                                                                                    | Description                                                                                                    |
|---------------------------------------------------------------------------------|------|----------------------------------------------------------------------------------------------------|----------------------------------------------------------------------------------------------------|
| Internal Data<br>Flow from non<br>EU to PII Asset                               | Rule | /All Rules/ArcSight<br>Solutions/GDPR/GDPR<br>Regulatory<br>Exposure/Composite<br>Regulatory Exposure/ | This rule looks for internal data flow non EU countries to PII<br>asset.<br>Note : In order for this rule to be triggered the PII assets should<br>be categorized with the "/All Assets Categories/ArcSight<br>Solutions/Compliance Insight Package/Network<br>Domains/Electronic PII" and your internal assets should be<br>categorized with "/All Assets Categories/ArcSight<br>Solutions/Compliance Insight Package/Address<br>Spaces/Protected/". |
| Threats from<br>non EU to PII<br>Asset                                          | Rule | /All Rules/ArcSight<br>Solutions/GDPR/GDPR<br>Regulatory<br>Exposure/Composite<br>Regulatory Exposure/ | This rule looks for threats from non EU to PII asset.<br>Note : In order for this rule to be triggered the PII assets should<br>be categorized with the "/All Assets Categories/ArcSight<br>Solutions/Compliance Insight Package/Network<br>Domains/Electronic PII".                                                                                                    |
| High Risk<br>Events<br>Increased<br>Exponentially in<br>less than 10<br>Minutes | Rule | /All Rules/ArcSight<br>Solutions/GDPR/GDPR<br>Regulatory<br>Exposure/Composite<br>Regulatory Exposure/ | This rule looks for an exponential increase of high risk events.<br>Before deploying this rule make sure this data monitor "High<br>Risk Events per 10 Minutes" is enabled.                                                                                                    |
| External Data<br>Flow from non<br>EU to PII Asset                               | Rule | /All Rules/ArcSight<br>Solutions/GDPR/GDPR<br>Regulatory<br>Exposure/Composite<br>Regulatory Exposure/ | This rule looks for external data flow non EU countries to PII<br>asset.<br>Note : In order for this rule to be triggered the PII assets should<br>be categorized with the "/All Assets Categories/ArcSight<br>Solutions/Compliance Insight Package/Network<br>Domains/Electronic PII" and your internal assets should be<br>categorized with "/All Assets Categories/ArcSight<br>Solutions/Compliance Insight Package/Address<br>Spaces/Protected/". |

| Resource                                          | Туре | URI                                                                                                    | Description                                                                                                    |
|---------------------------------------------------|------|----------------------------------------------------------------------------------------------------|----------------------------------------------------------------------------------------------------|
| External Data<br>Flow from PII<br>Asset to non EU | Rule | /All Rules/ArcSight<br>Solutions/GDPR/GDPR<br>Regulatory<br>Exposure/Composite<br>Regulatory Exposure/ | This rule looks for external data flow from PII asset to non EU<br>countries.<br>Note : In order for this rule to be triggered the PII assets should<br>be categorized with the "/All Assets Categories/ArcSight<br>Solutions/Compliance Insight Package/Network<br>Domains/Electronic PII" and your internal assets should be<br>categorized with "/All Assets Categories/ArcSight<br>Solutions/Compliance Insight Package/Address<br>Spaces/Protected/". |
| Internal Data<br>Flow from PII<br>Asset to non EU | Rule | /All Rules/ArcSight<br>Solutions/GDPR/GDPR<br>Regulatory<br>Exposure/Composite<br>Regulatory Exposure/ | This rule looks for internal data flow from PII asset to non EU<br>countries.<br>Note : In order for this rule to be triggered the PII assets should<br>be categorized with the "/All Assets Categories/ArcSight<br>Solutions/Compliance Insight Package/Network<br>Domains/Electronic PII" and your internal assets should be<br>categorized with "/All Assets Categories/ArcSight<br>Solutions/Compliance Insight Package/Address<br>Spaces/Protected/". |
| Redis<br>Vulnerabilities                          | Rule | /All Rules/ArcSight<br>Solutions/GDPR/GDPR<br>Threat Analysis/Data Store<br>Risk/                      | Triggers when Redis vulnerability is detected.                                                                                                    |
| PostgreSQL<br>Vulnerabilities                     | Rule | /All Rules/ArcSight<br>Solutions/GDPR/GDPR<br>Threat Analysis/Data Store<br>Risk/                      | Triggers when PostgreSQL vulnerability is detected.                                                                                                    |
| ORACLE<br>Vulnerabilities                         | Rule | /All Rules/ArcSight<br>Solutions/GDPR/GDPR<br>Threat Analysis/Data Store<br>Risk/                      | Triggers when ORACLE vulnerability is detected.                                                                                                    |
| MongoDB<br>Vulnerabilities                        | Rule | /All Rules/ArcSight<br>Solutions/GDPR/GDPR<br>Threat Analysis/Data Store<br>Risk/                      | Triggers when MongoDB vulnerability is detected.                                                                                                    |
| Microsoft SQL<br>Server<br>Vulnerabilities        | Rule | /All Rules/ArcSight<br>Solutions/GDPR/GDPR<br>Threat Analysis/Data Store<br>Risk/                      | Triggers when Microsoft SQL Server vulnerability is detected.                                                                                                    |

| Resource                                   | Туре | URI                                                                               | Description                                                                                                    |
|--------------------------------------------|------|-----------------------------------------------------------------------------------|----------------------------------------------------------------------------------------------------|
| MariaDB<br>Vulnerabilities                 | Rule | /All Rules/ArcSight<br>Solutions/GDPR/GDPR<br>Threat Analysis/Data Store<br>Risk/ | Triggers when MariaDB vulnerability is detected.                                                                                                    |
| MySQL<br>Vulnerabilities                   | Rule | /All Rules/ArcSight<br>Solutions/GDPR/GDPR<br>Threat Analysis/Data Store<br>Risk/ | Triggers when MySQL vulnerability is detected.                                                                                                    |
| Exploit<br>Executed on<br>Database Asset   | Rule | /All Rules/ArcSight<br>Solutions/GDPR/GDPR<br>Threat Analysis/Data Store<br>Risk/ | This rule detects exploit executed against database assets.<br>Note: In order for this rule to be triggered the database assets<br>should be categorized with this category "/All Asset<br>Categories/Site Asset Categories/Business Impact<br>Analysis/Business Role/Service/Database"                                                |
| Elasticsearch<br>Vulnerabilities           | Rule | /All Rules/ArcSight<br>Solutions/GDPR/GDPR<br>Threat Analysis/Data Store<br>Risk/ | Triggers when Elasticsearch vulnerability is detected.                                                                                                    |
| DB2<br>Vulnerabilities                     | Rule | /All Rules/ArcSight<br>Solutions/GDPR/GDPR<br>Threat Analysis/Data Store<br>Risk/ | Triggers when DB2 vulnerability is detected.                                                                                                    |
| Critical<br>Database<br>Change<br>Detected | Rule | /All Rules/ArcSight<br>Solutions/GDPR/GDPR<br>Threat Analysis/Data Store<br>Risk/ | Triggers when a configuration change is detected on a<br>database asset and has Very-High agent severity.<br>Note: In order for this rule to be triggered the database assets<br>should be categorized with this category "/All Asset<br>Categories/Site Asset Categories/Business Impact<br>Analysis/Business Role/Service/Database". |
| Cassandra<br>Vulnerabilities               | Rule | /All Rules/ArcSight<br>Solutions/GDPR/GDPR<br>Threat Analysis/Data Store<br>Risk/ | Triggers when Cassandra vulnerability is detected.                                                                                                    |
| CRM or ERP<br>Vulnerabilities              | Rule | /All Rules/ArcSight<br>Solutions/GDPR/GDPR<br>Threat Analysis/Data Store<br>Risk/ | Triggers when CRM or ERP vulnerability is detected.                                                                                                    |

| Resource                                         | Туре | URI                                                                                        | Description                                                                                                    |
|--------------------------------------------------|------|--------------------------------------------------------------------------------------------|----------------------------------------------------------------------------------------------------|
| Insecure<br>Cryptographic<br>Storage<br>Detected | Rule | /All Rules/ArcSight<br>Solutions/GDPR/GDPR<br>Threat Analysis/Data Store<br>Risk/          | Triggers when insecure cryptographic storage detected.                                                                                                    |
| Possible DNS<br>Based Zombie                     | Rule | /All Rules/ArcSight<br>Solutions/GDPR/GDPR<br>Threat Analysis/Internet<br>Threat Analysis/ | This rule looks for command and control DNS zombies in the organization.                                                                                                    |
|                                                  |      |                                                                                            | Before enabling and deploying this rule, please make sure the following rule: "Possible Botnet Activity" is enabled and deployed and the following active list: "DMZ Assets" include the DNS relevant assets. |
| Possible<br>Directory<br>Traversal               | Rule | /All Rules/ArcSight<br>Solutions/GDPR/GDPR<br>Threat Analysis/Internet<br>Threat Analysis/ | This rule looks for events indicating a directory traversal attack is being used.                                                                                                    |
| Possible Email<br>Attack                         | Rule | /All Rules/ArcSight<br>Solutions/GDPR/GDPR<br>Threat Analysis/Internet<br>Threat Analysis/ | This rule looks for attacks where email activity involved.                                                                                                    |
| Possible HTTP<br>Based Zombie                    | Rule | /All Rules/ArcSight<br>Solutions/GDPR/GDPR<br>Threat Analysis/Internet<br>Threat Analysis/ | This rule looks for command and control HTTP based zombies on the organization.                                                                                                    |
|                                                  |      |                                                                                            | Before enabling and deploying this rule, please make sure the following                                                                                                    |
|                                                  |      |                                                                                            | rule: "Possible Botnet Activity" is enabled and deployed and the following active list: "DMZ Assets" include the web relevant assets.                                                                         |
| Possible<br>Information<br>Interception          | Rule | /All Rules/ArcSight<br>Solutions/GDPR/GDPR<br>Threat Analysis/Internet<br>Threat Analysis/ | This rule looks for attacks where information could be redirected<br>and collected by an unintended party.                                                                                                    |
| Possible Spear<br>Phishing Attack                | Rule | /All Rules/ArcSight<br>Solutions/GDPR/GDPR<br>Threat Analysis/Internet<br>Threat Analysis/ | This rule identifies potential spear phishing attack, before deploying this rule please make sure to add high profile email addresses to the "Important Emails†active list.                                   |

| Resource                                   | Туре | URI                                                                                        | Description                                                                                                    |
|--------------------------------------------|------|--------------------------------------------------------------------------------------------|----------------------------------------------------------------------------------------------------|
| Possible SMTP<br>Based Zombie              | Rule | /All Rules/ArcSight<br>Solutions/GDPR/GDPR<br>Threat Analysis/Internet<br>Threat Analysis/ | This rule looks for command and control SMTP based zombies in the organization.                                                                                                    |
|                                            |      |                                                                                            | Before enabling and deploying this rule, please make sure the following rule: "Possible Botnet Activity" is enabled and deployed and the following active list: "DMZ Assets" include the SMTP relevant assets. |
| Potential Worm<br>Propagated<br>Internally | Rule | /All Rules/ArcSight<br>Solutions/GDPR/GDPR<br>Threat Analysis/Internet<br>Threat Analysis/ | Triggers when a worm propagated internally.                                                                                                    |
|                                            |      |                                                                                            | Before deploying this rule please make sure the following rule :                                                                                                    |
|                                            |      |                                                                                            | Worm Detected                                                                                                    |
|                                            |      |                                                                                            | is enabled and deployed                                                                                                    |
| Shellcode<br>Execution<br>Detected         | Rule | /All Rules/ArcSight<br>Solutions/GDPR/GDPR<br>Threat Analysis/Internet<br>Threat Analysis/ | This rule detects shellcode execution.                                                                                                    |
| Possible Covert<br>Channel                 | Rule | /All Rules/ArcSight<br>Solutions/GDPR/GDPR<br>Threat Analysis/Internet<br>Threat Analysis/ | This rule looks for events indicating a covert channel is being used.                                                                                                    |
| Worm Detected                              | Rule | /All Rules/ArcSight<br>Solutions/GDPR/GDPR<br>Threat Analysis/Internet<br>Threat Analysis/ | Triggers when a worm is reported by either an Intrusion<br>Detection System (IDS) or an anti-virus application.                                                                                                |
| Possible Botnet<br>Activity                | Rule | /All Rules/ArcSight<br>Solutions/GDPR/GDPR<br>Threat Analysis/Internet<br>Threat Analysis/ | This rule looks for command and control zombies in the organization.<br>Before enabling and deploying this rule, please make sure the following active list: "DMZ Assots" includes the role act assots         |

| Resource                                                              | Туре | URI                                                                                        | Description                                                                                                    |
|-----------------------------------------------------------------------|------|--------------------------------------------------------------------------------------------|----------------------------------------------------------------------------------------------------|
| Exploit<br>Executed<br>Against PII<br>Asset                           | Rule | /All Rules/ArcSight<br>Solutions/GDPR/GDPR<br>Threat Analysis/Internet<br>Threat Analysis/ | This rule detects exploit executed against PII assets.<br>Note : In order for this rule to be triggered the PII assets should<br>be categorized with the /AII Assets Categories/ArcSight<br>Solutions/Compliance Insight Package/Network<br>Domains/Electronic PII.                                           |
| Personal<br>Information<br>Leak                                       | Rule | /All Rules/ArcSight<br>Solutions/GDPR/GDPR<br>Threat Analysis/Internet<br>Threat Analysis/ | This rule looks for any personal information being sent out of the corporate network.                                                                                                    |
| Organizational<br>Data<br>Information<br>Leak                         | Rule | /All Rules/ArcSight<br>Solutions/GDPR/GDPR<br>Threat Analysis/Internet<br>Threat Analysis/ | This rule looks for any organizational information being sent out of the corporate network.                                                                                                    |
| Malware<br>Detected on PII<br>Asset                                   | Rule | /All Rules/ArcSight<br>Solutions/GDPR/GDPR<br>Threat Analysis/Internet<br>Threat Analysis/ | Triggers when malware detected on PII asset.<br>Note : In order for this rule to be triggered the PII assets should<br>be categorized with the /All Assets Categories/Compliance<br>Insight Package/Network Domains/Electronic PII.                                                                           |
| MITRE<br>ATT&CK<br>Techniques<br>Detected on<br>Multiple PII<br>Asset | Rule | /All Rules/ArcSight<br>Solutions/GDPR/GDPR<br>Threat Analysis/Internet<br>Threat Analysis/ | This rule looks for mitre techniques detected on multiple PII<br>Assets on short period of time.<br>Note : In order for this rule to be triggered the PII assets should<br>be categorized with the /AII Assets Categories/ArcSight<br>Solutions/Compliance Insight Package/Network<br>Domains/Electronic PII. |
| Exploit<br>Executed<br>Against<br>WordPress<br>GDPR Plugins           | Rule | /All Rules/ArcSight<br>Solutions/GDPR/GDPR<br>Threat Analysis/Internet<br>Threat Analysis/ | This rule detects exploit executed against WordPress GDPR<br>Plugins.                                                                                                    |
| Excessive<br>Blocked Firewall<br>Traffic from the<br>same Source      | Rule | /All Rules/ArcSight<br>Solutions/GDPR/GDPR<br>Threat Analysis/Internet<br>Threat Analysis/ | This rule looks for possible excessive blocked firewall traffic from the same source.                                                                                                    |
| Encrypted<br>Communication<br>Information<br>Leaks                    | Rule | /All Rules/ArcSight<br>Solutions/GDPR/GDPR<br>Threat Analysis/Internet<br>Threat Analysis/ | This rule looks for any encrypted communication Information<br>Leaks on the network                                                                                                    |

| Resource                                                                                 | Туре | URI                                                                                        | Description                                                                                                    |
|------------------------------------------------------------------------------------------|------|--------------------------------------------------------------------------------------------|----------------------------------------------------------------------------------------------------|
| Clear Text<br>Password<br>Transmission                                                   | Rule | /All Rules/ArcSight<br>Solutions/GDPR/GDPR<br>Threat Analysis/Internet<br>Threat Analysis/ | This rule looks for events indicating a clear text password transmission.                                                                                                    |
| Attacks<br>Increased<br>Exponentially in<br>less than 10<br>Minutes                      | Rule | /All Rules/ArcSight<br>Solutions/GDPR/GDPR<br>Threat Analysis/Internet<br>Threat Analysis/ | This rule looks for an exponential increase of attack and<br>suspicious activity events.<br>Before deploying this rule make sure this data monitor "Attacks<br>and Suspicious Activity per 10 Minutes" is enabled.                                                                                                    |
| Personal<br>Information<br>Leak Increased<br>Exponentially in<br>less than 10<br>Minutes | Rule | /All Rules/ArcSight<br>Solutions/GDPR/GDPR<br>Threat Analysis/Internet<br>Threat Analysis/ | This rule looks for an exponential increase of personal<br>information leaks events.<br>Before deploying this rule make sure this data monitor "Personal<br>Information Leakage per 10 Minutes" is enabled.                                                                                                    |
| Multiple MITRE<br>ATT&CK<br>Techniques<br>Detected on PII<br>Asset                       | Rule | /All Rules/ArcSight<br>Solutions/GDPR/GDPR<br>Threat Analysis/Internet<br>Threat Analysis/ | This rule looks for multiple mitre techniques detected on PII<br>Asset on short period of time.<br>Note : In order for this rule to be triggered the PII assets should<br>be categorized with the /AII Assets Categories/ArcSight<br>Solutions/Compliance Insight Package/Network<br>Domains/Electronic PII.          |
| Internal<br>Insecure<br>Service<br>Provider<br>Detected                                  | Rule | /All Rules/ArcSight<br>Solutions/GDPR/GDPR<br>Threat Analysis/Intranet<br>Threat Analysis/ | Detects when insecure protocols, such as Telnet or RSH, are<br>used inside the network when triggered.<br>Note : In order for this rule to be triggered the internal assets<br>should be categorized with the "/All Assets Categories/ArcSight<br>Solutions/Compliance Insight Package/Address<br>Spaces/Protected/". |

| Resource                   | Туре | URI                                                                                        | Description                                                                                                    |
|----------------------------|------|--------------------------------------------------------------------------------------------|----------------------------------------------------------------------------------------------------|
| Internal Recon<br>Detected | Rule | /All Rules/ArcSight<br>Solutions/GDPR/GDPR<br>Threat Analysis/Intranet<br>Threat Analysis/ | This rule looks for internal reconnaissance activity.<br>Note : In order for this rule to be triggered the internal assets<br>should be categorized with the "/All Assets Categories/ArcSight<br>Solutions/Compliance Insight Package/Address<br>Spaces/Protected/". |
| Compliance<br>Score Update | Rule | /All Rules/ArcSight<br>Solutions/GDPR/Overview/                                            | This rule is triggered by other GDPR rules and updates the Compliance Risk Score active list.                                                                                                    |
| Manual Status<br>Change    | Rule | /All Rules/ArcSight<br>Solutions/GDPR/Overview/                                            | This rule is triggered when a section's status on the Compliance<br>Risk Score dashboard is changed manually.                                                                                                    |

## Appendix B: GDPR Categories

The following table shows all the categories used and the resources which use those categorizations.

| Resource                                                                   | Туре | URI                                                                                                    | Category URI                                                                                                    |
|----------------------------------------------------------------------------|------|----------------------------------------------------------------------------------------------------|----------------------------------------------------------------------------------------------------|
| Frequent Unsuccessful<br>Logins from non EU<br>Countries to PII Asset      | Rule | /All Rules/ArcSight Solutions/GDPR/GDPR<br>Access Activity/Access Activity/                                 | /All Assets Categories/ArcSight<br>Solutions/Compliance Insight<br>Package/Network Domains/Electronic PII                                                                                                    |
| User Logged in from non EU<br>Countries to PII Asset                       | Rule | /All Rules/ArcSight Solutions/GDPR/GDPR<br>Access Activity/Access Activity/                                 | /All Assets Categories/ArcSight<br>Solutions/Compliance Insight<br>Package/Network Domains/Electronic PII                                                                                                    |
| Information Disclosure<br>Vulnerability Detected on<br>Multiple PII Assets | Rule | /All Rules/ArcSight Solutions/GDPR/GDPR<br>Attack Surface Analysis/Attack Surface<br>Identification         | /All Assets Categories/ArcSight<br>Solutions/Compliance Insight<br>Package/Network Domains/Electronic PII                                                                                                    |
| Critical Change on multiple<br>PII Assets                                  | Rule | /All Rules/ArcSight Solutions/GDPR/GDPR<br>Attack Surface Analysis/Security Controls<br>Risk Identification | /All Assets Categories/ArcSight<br>Solutions/Compliance Insight<br>Package/Network Domains/Electronic PII                                                                                                    |
| External Data Flow from non<br>EU to PII Asset                             | Rule | /All Rules/ArcSight Solutions/GDPR/GDPR<br>Regulatory Exposure/Composite<br>Regulatory Exposure             | /All Assets Categories/ArcSight<br>Solutions/Compliance Insight<br>Package/Network Domains/Electronic PII<br>/All Assets Categories/AcSight<br>Solutions/Compliance Insight<br>Package/Address Spaces/Protected |
| External Data Flow from PII<br>Asset to non EU                             | Rule | /All Rules/ArcSight Solutions/GDPR/GDPR<br>Regulatory Exposure/Composite<br>Regulatory Exposure             | /All Assets Categories/ArcSight<br>Solutions/Compliance Insight<br>Package/Network Domains/Electronic PII<br>/All Assets Categories/AcSight<br>Solutions/Compliance Insight<br>Package/Address Spaces/Protected |
| Internal Data Flow from non<br>EU to PII Asset                             | Rule | /All Rules/ArcSight Solutions/GDPR/GDPR<br>Regulatory Exposure/Composite<br>Regulatory Exposure             | /All Assets Categories/ArcSight<br>Solutions/Compliance Insight<br>Package/Network Domains/Electronic PII<br>/All Assets Categories/AcSight<br>Solutions/Compliance Insight<br>Package/Address Spaces/Protected |

| Resource                                                     | Туре | URI                                                                                             | Category URI                                                                                                    |
|--------------------------------------------------------------|------|-------------------------------------------------------------------------------------------------|----------------------------------------------------------------------------------------------------|
| Internal Data Flow from PII<br>Asset to non EU               | Rule | /All Rules/ArcSight Solutions/GDPR/GDPR<br>Regulatory Exposure/Composite<br>Regulatory Exposure | /All Assets Categories/ArcSight<br>Solutions/Compliance Insight<br>Package/Network Domains/Electronic PII<br>/All Assets Categories/AcSight<br>Solutions/Compliance Insight<br>Package/Address Spaces/Protected |
| Multiple Policy Violations<br>Against PII Assets             | Rule | /All Rules/ArcSight Solutions/GDPR/GDPR<br>Regulatory Exposure/Composite<br>Regulatory Exposure | /All Assets Categories/ArcSight<br>Solutions/Compliance Insight<br>Package/Network Domains/Electronic PII                                                                                                    |
| Threats from non EU to PII<br>Asset                          | Rule | /All Rules/ArcSight Solutions/GDPR/GDPR<br>Regulatory Exposure/Composite<br>Regulatory Exposure | /All Assets Categories/ArcSight<br>Solutions/Compliance Insight<br>Package/Network Domains/Electronic PII                                                                                                    |
| Critical Database Change<br>Detected                         | Rule | /All Rules/ArcSight Solutions/GDPR/GDPR<br>Threat Analysis/Data Store Risk                      | /All Asset Categories/Site Asset<br>Categories/Business Impact<br>Analysis/Business Role/Service/Database                                                                                                    |
| Exploit Executed on<br>Database Asset                        | Rule | /All Rules/ArcSight Solutions/GDPR/GDPR<br>Threat Analysis/Data Store Risk                      | /All Asset Categories/Site Asset<br>Categories/Business Impact<br>Analysis/Business Role/Service/Database                                                                                                    |
| MITRE ATT&CK Techniques<br>Detected on Multiple PII<br>Asset | Rule | /All Rules/ArcSight Solutions/GDPR/GDPR<br>Threat Analysis/Internet Threat Analysis             | /All Assets Categories/ArcSight<br>Solutions/Compliance Insight<br>Package/Network Domains/Electronic PII                                                                                                    |
| Multiple MITRE ATT&CK<br>Techniques Detected on PII<br>Asset | Rule | /All Rules/ArcSight Solutions/GDPR/GDPR<br>Threat Analysis/Internet Threat Analysis             | /All Assets Categories/ArcSight<br>Solutions/Compliance Insight<br>Package/Network Domains/Electronic PII                                                                                                    |
| Exploit Executed Against PII<br>Asset                        | Rule | /All Rules/ArcSight Solutions/GDPR/GDPR<br>Threat Analysis/Internet Threat Analysis             | /All Assets Categories/ArcSight<br>Solutions/Compliance Insight<br>Package/Network Domains/Electronic PII                                                                                                    |
| Malware Detected on PII<br>Asset                             | Rule | /All Rules/ArcSight Solutions/GDPR/GDPR<br>Threat Analysis/Internet Threat Analysis             | /All Assets Categories/ArcSight<br>Solutions/Compliance Insight<br>Package/Network Domains/Electronic PII                                                                                                    |
| Internal Insecure Service<br>Provider Detected               | Rule | /All Rules/ArcSight Solutions/GDPR/GDPR<br>Threat Analysis/Intranet Threat Analysis             | /All Assets Categories/ArcSight<br>Solutions/Compliance Insight<br>Package/Address Spaces/Protected                                                                                                    |
| Internal Recon Detected                                      | Rule | /All Rules/ArcSight Solutions/GDPR/GDPR<br>Threat Analysis/Intranet Threat Analysis             | /All Assets Categories/ArcSight<br>Solutions/Compliance Insight<br>Package/Address Spaces/Protected                                                                                                    |

## Send Documentation Feedback

If you have comments about this document, you can contact the documentation team by email. If an email client is configured on this computer, click the link above and an email window opens with the following information in the subject line:

## Feedback on Solutions Guide (ESM CIP for GDPR 1.0)

Just add your feedback to the email and click send.

If no email client is available, copy the information above to a new message in a web mail client, and send your feedback to arcsight\_doc@microfocus.com.

We appreciate your feedback!